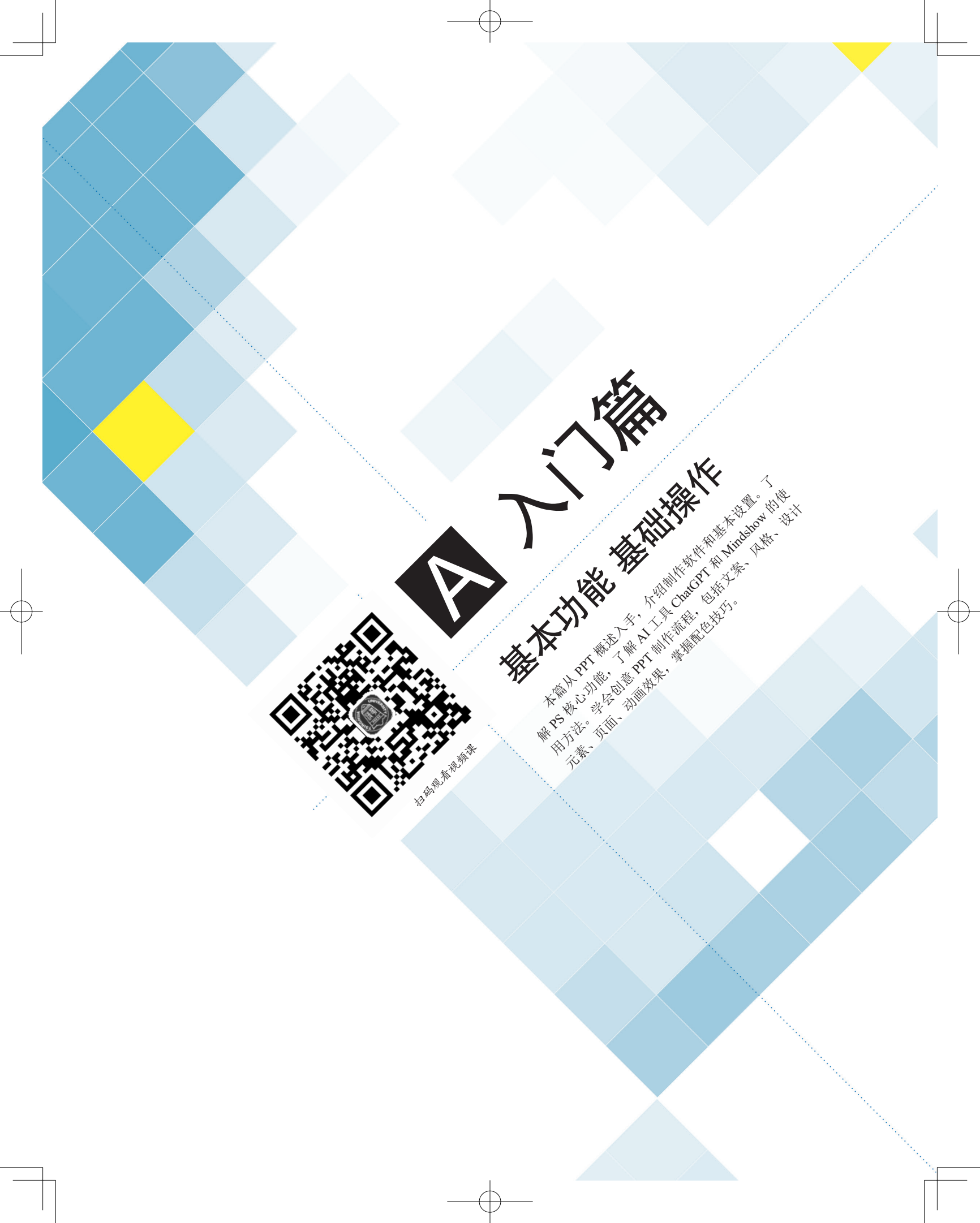

# A01课

PPT概述

# A01.1 PPT 的概念

**PPT**,即 PowerPoint 的英文缩写,是由微软公司开发的一款用于制作幻灯片和简报的软件,通常被称为"演示文稿"。演示文稿可以为静态文件添加动态效果,从而更生动、简单地传达或解释信息。

**PPT**通常与投影仪、计算机等设备配合使用,已经成为人们工作和生活不可或缺的一部分。在教学培训、企业宣传、工作总结等领域,**PPT**都扮演着举足轻重的角色,如图 A01-1 所示。

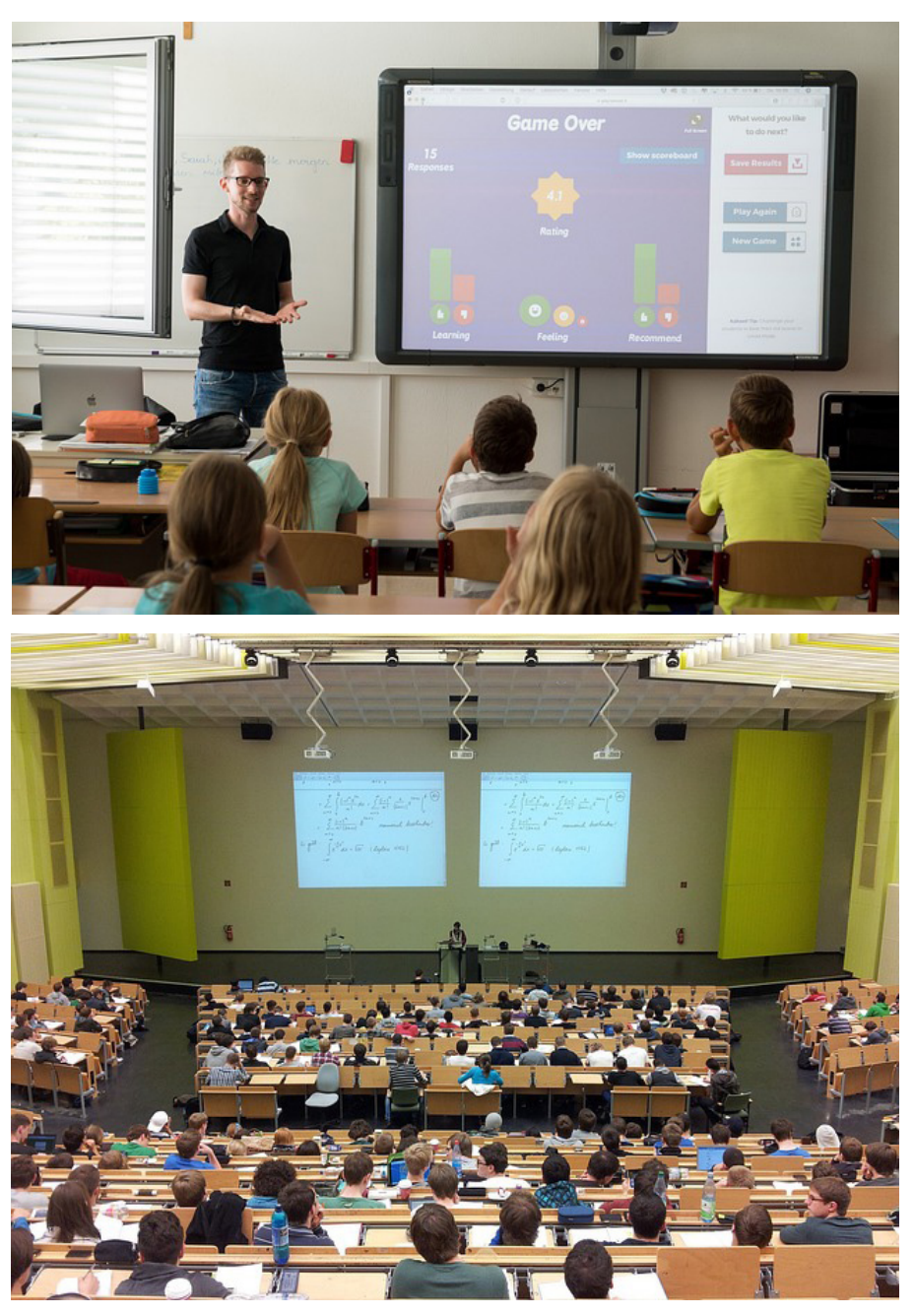

图 A01-1

A01.1 PPT 的概念 A01.2 制作 PPT 的软件 A01.3 PPT 的设置 A01.4 PPT 的放映和输出 总结

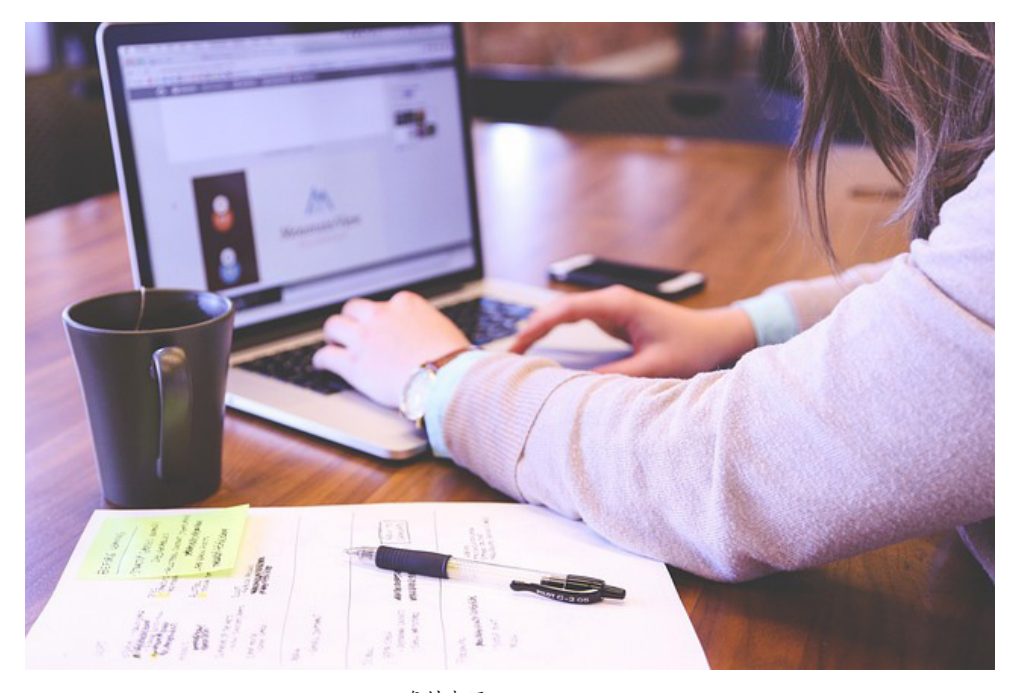

资料来源: pixabay.com 图 A01-1 (续)

一套完整的 PPT 文件通常包括片头动画、封面、前言、目录、过渡页、图表页、图片页、文字页、封底、片尾动画等, 如图 A01-2 所示。

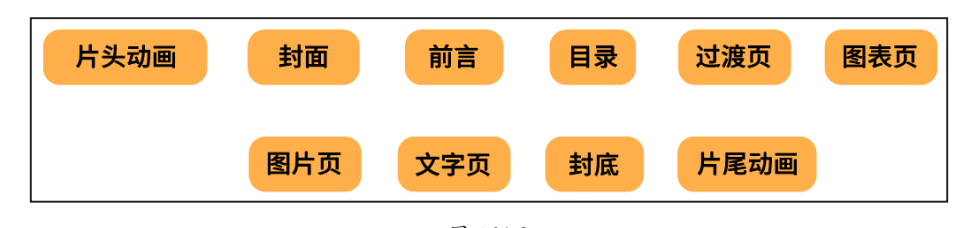

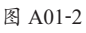

PPT 的制作流程一般分为如下 5 个步骤。

(1)根据主题方案,梳理文案信息,确定标题层级和正 文内容。

(2)准备素材,根据已经梳理的项目主题来设计演示文稿中需要的图片、声音、动画等文件。

(3)确定方案,对演示文稿的色彩、素材、排版、文字

信息等整个构架做一个设计构思。

(4)开始制作,将文本、图片素材等对象插入相应的幻 灯片,并设置幻灯片中相关对象的动画效果、字体大小、样 式等,对幻灯片进行装饰处理。

(5)播放输出,播放幻灯片,检查效果,满意后即可输 出文件。

## A01.2 制作 PPT 的软件

有3种常见的制作PPT的软件可供选择。

## 1. 金山公司的 WPS

WPS 是一款可免费下载的软件,如图 A01-3 所示。 WPS 支持在多种系统平台使用,如 Windows、macOS、 iOS、Android、Linux。它兼容格式多且支持灵活转换,支 持云端备份,支持多人实时查看、编辑。除了演示文稿,它 还可以创建文字、表格、PDF、在线文档、设计、流程图、 思维导图、表单等。

## 3

А

入门篇

基本功能

- 基础操作

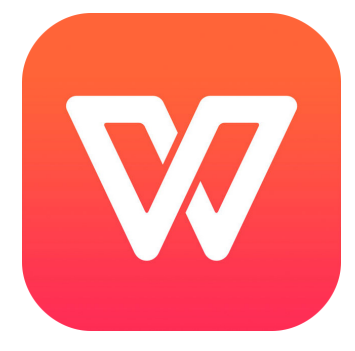

本 书 基 于 金 山 公 司 的 WPS Office 和 Adobe 公 司 的 Photoshop 软件搭配进行讲解,主要以大量的项目案例进行 讲解,从案例中学习,从案例中实践。只有不断地练习和创 作,才能积累经验和技巧,发挥最高的创意水平。

## 2. 微软公司的 PowerPoint (PPT)

PowerPoint 是目前应用最广泛的演示文稿的软件,如 图 A01-4 所示。其他软件的文件也可以打开或存储为 PPT 格式。但是微软公司的 PPT 软件需要付费使用,其价格取 决于用户选择的版本。

## 3. 苹果公司的 Keynote

Keynote 是一款完全免费的软件,是专为苹果用户而设计的,如图 A01-5 所示。非苹果用户也可以在浏览器中打开 iCloud 的官网,登录 iCloud 账号,即可使用网页版的

Keynote 软件。Keynote 是 iWork 工具软件套装中的一部分, 其中还包括 Pages 和 Numbers。该软件界面简洁,同时也可 以轻松制作各种炫酷的动画效果。

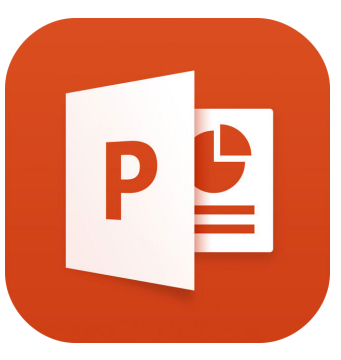

图 A01-4

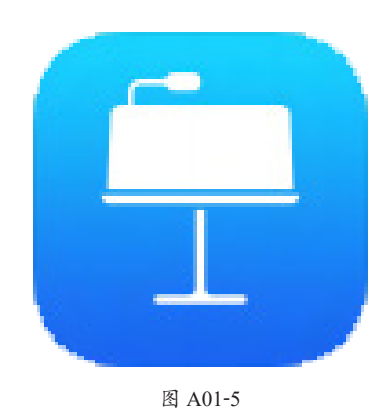

## A01.3 PPT 的设置

## 1. PPT 的界面布局

在使用软件时,先要熟悉操作界面。PPT 的界面分为5 个部分,分别是标题栏、菜单栏、幻灯片/大纲窗格、编辑 区、状态栏和视图工具,如图 A01-6 所示。

- ◆ 标题栏: 单击【新建】按钮+,选择【演示】选项即可 创建新演示文档,标题栏中会显示演示文档的名称。
- ◆ 菜单栏:菜单栏左侧为【快速访问】按钮 ,如图 A01-7 所示。可以快速地对 PPT 进行基础操作。在菜单栏内 单击不同的选项,会显示不同的操作工具。
- ◆ 幻灯片 / 大纲窗格: 可查看所有幻灯片和切换幻灯片。
- ◆ 编辑区:可以编辑演示文稿的内容。
- ◆ 状态栏和视图工具:在状态栏中可以查看 PPT 的页数, 一般情况下,演示文稿默认是"普通视图"。还可以在 此调整是否备注模板,快速切换"幻灯片浏览"和"阅

读"视图,以及调整放映方式、页面缩放比例。

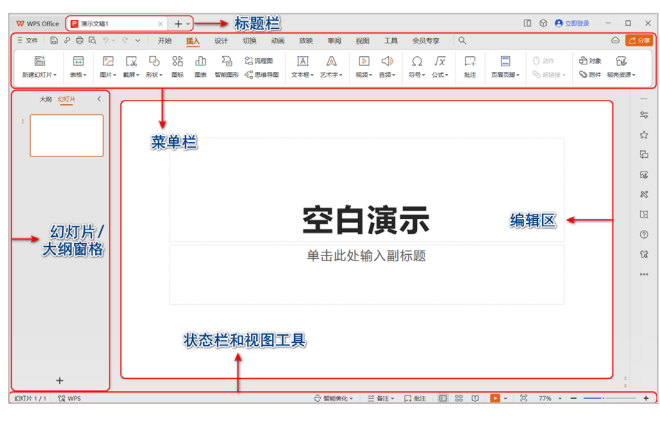

图 A01-6

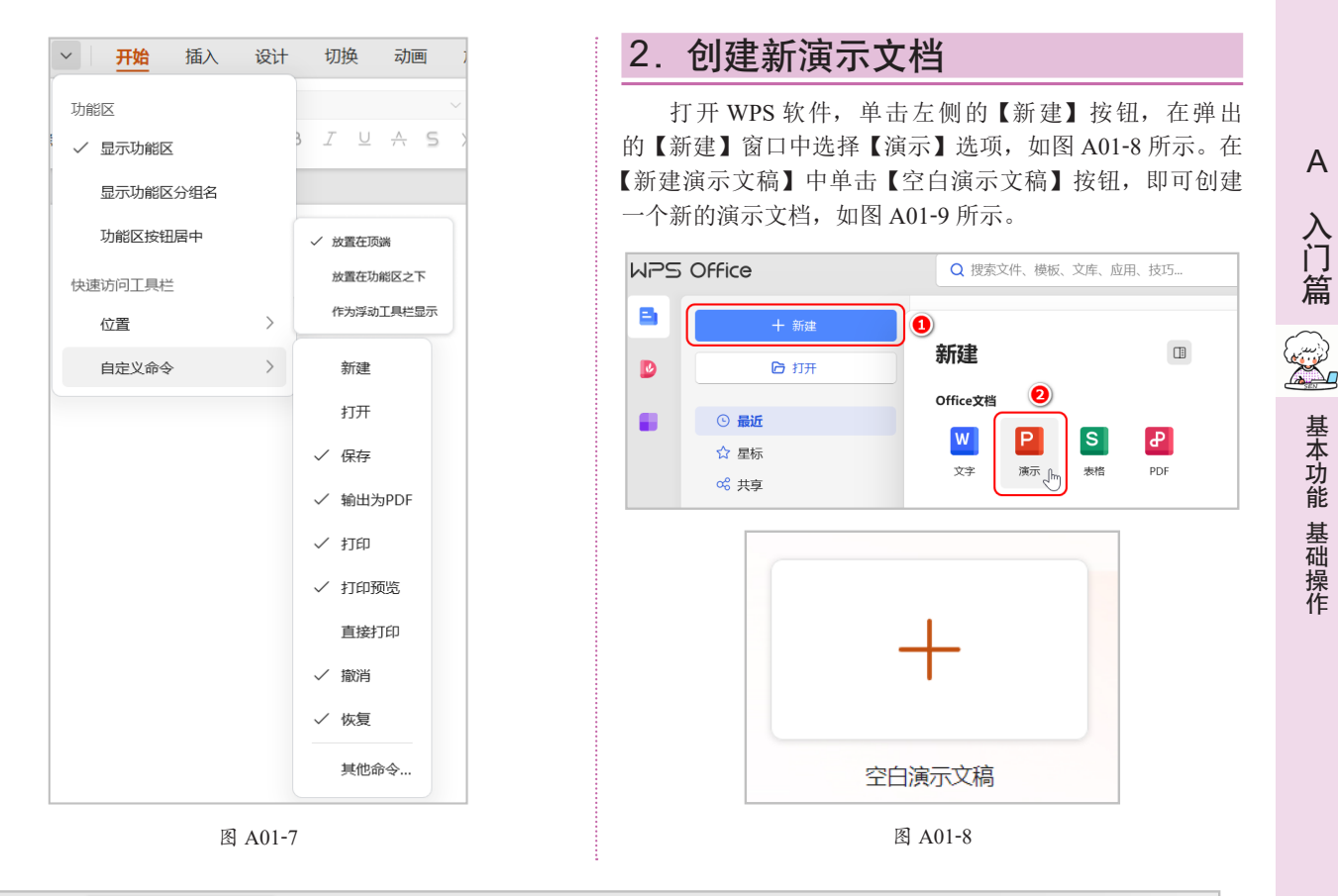

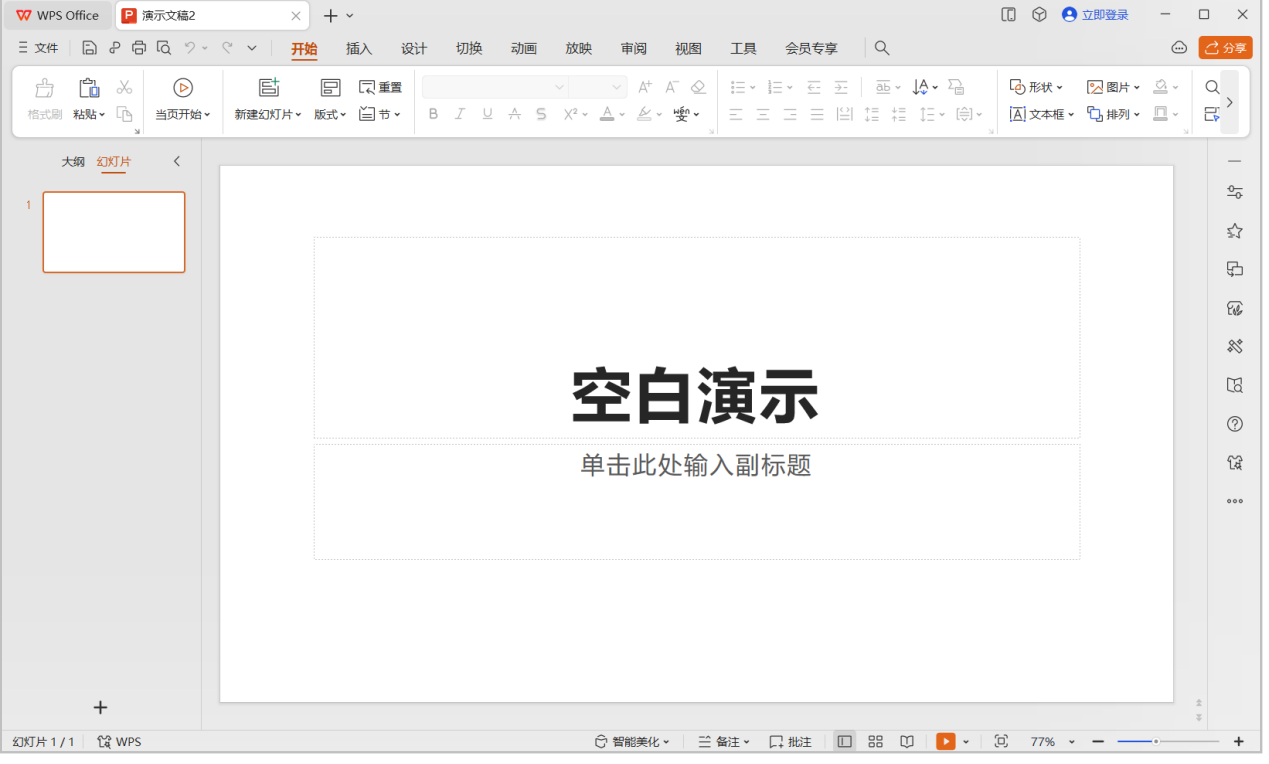

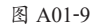

А

◆ PPT+Photoshop+AIGC创意演示设计速成

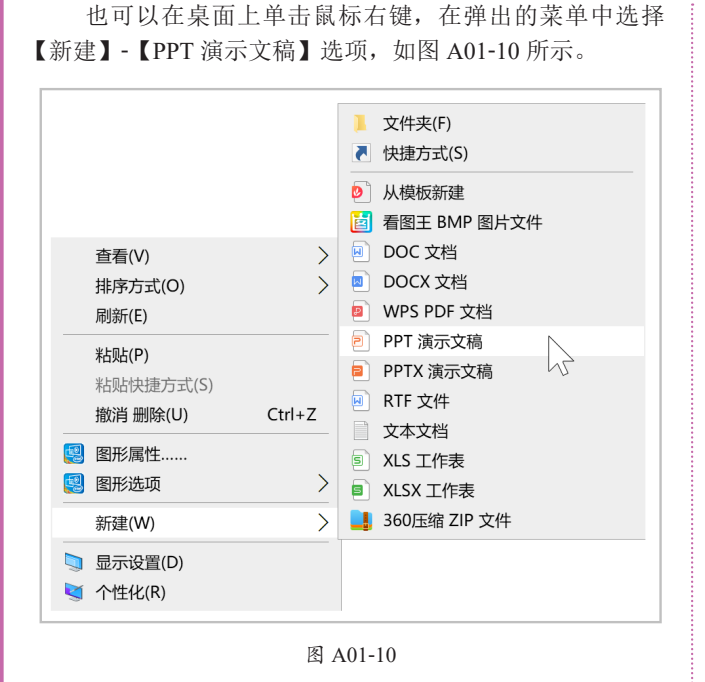

## 3. 设置 PPT 尺寸

执行菜单栏中的【设计】-【幻灯片大小】命令,可 以设置常规比例为标准(4:3)或宽屏(16:9),如 图 A01-11 所示。当放映 PPT 时,常规幻灯片的大小无法满 足特定放映环境,可以自定义设置幻灯片大小,单击【自定 义大小】按钮,在弹出的【页面设置】对话框中,对当前演 示文稿中的幻灯片的大小、方向等进行设置,如图 A01-12 所示。

## 4. PPT 中的母版

母版是 PPT 自带的强大功能,母版设置得好,可以大 幅地提升 PPT 的制作效率,并且能够重复使用。例如,每 一张幻灯片上显示的元素,如文本占位符、图片、动作按 钮等,都可以包含在母版中。用户可以制作出多种形态的母 版,并保存为模板,在后期制作其他 PPT 时可继续使用该 模板。

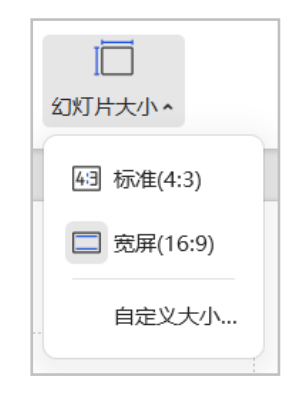

图 A01-11

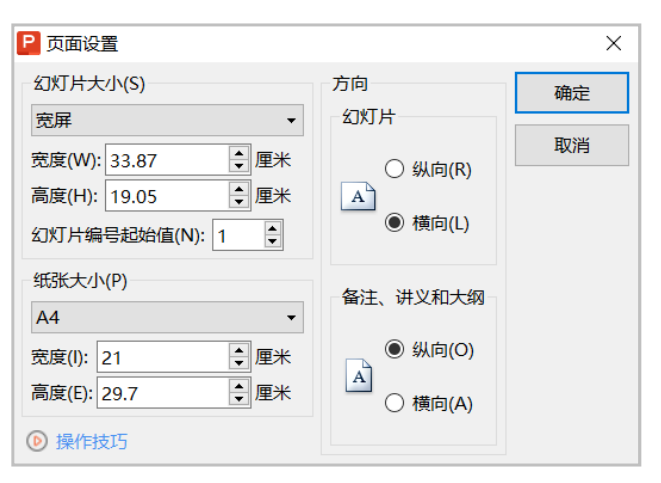

#### 图 A01-12

母版的制作在开始时就要进行设置,它决定着幻灯片的"背景"。若想要更改母版,可执行菜单栏中的【设计】-【母版】命令,如图 A01-13 所示。除此之外,母版还决定着 幻灯片的字体、颜色、背景格式、动画效果等。

母版又分为"主母版"和"版式母版",如图 A01-14 所示。如果更改了"主母版",则所有页面都会发生改变,如 图 A01-15 所示。

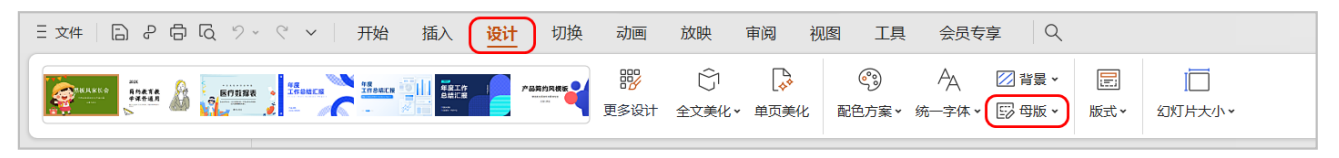

图 A01-13

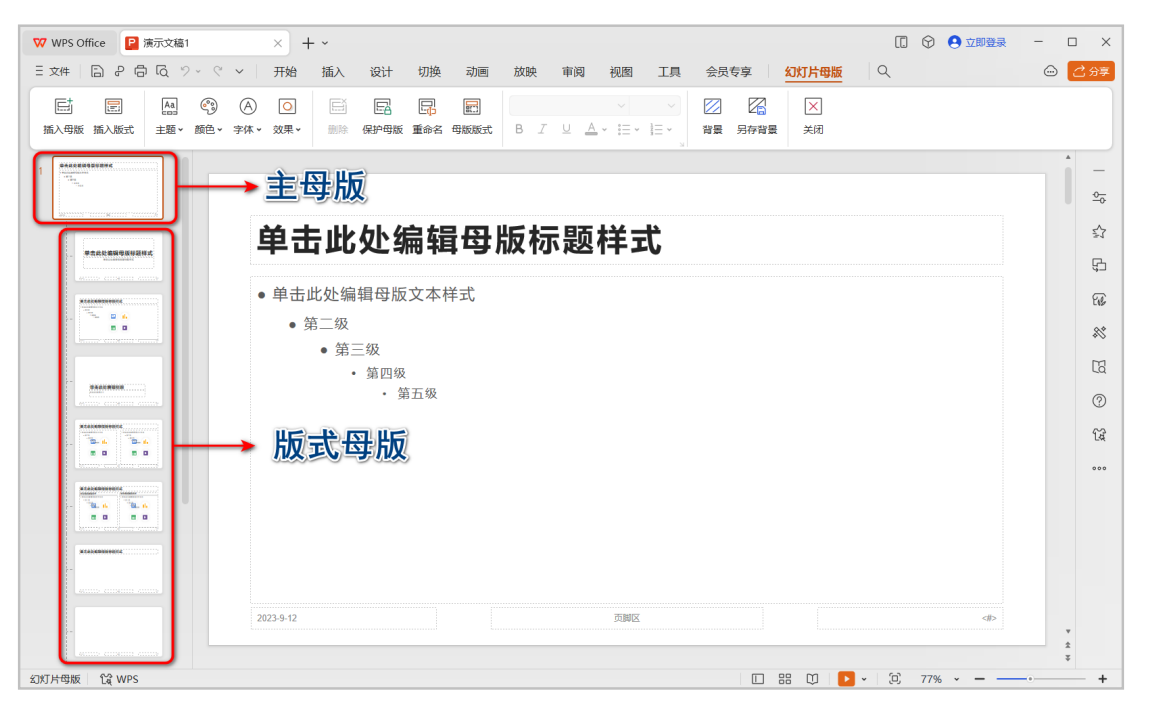

|            | 单击此处编辑母版标题样式                                                                                                    |
|------------|----------------------------------------------------------------------------------------------------|
|            | <ul> <li>・単击此处编辑母版文本样式</li> <li>・第二級</li> <li>・第三級</li> <li>・第三級</li> <li>・第五級</li> <li>・第五級</li> <li>・第五級</li> <li>・第五級</li> <li>・第五級</li> <li>・第五級</li> <li>・第五級</li> <li>・第五級</li> <li>・第五級</li> <li>・第五級</li> <li>・第五級</li> <li>・第五級</li> <li>・第五級</li> <li>・第五級</li> <li>・第五級</li> <li>・第五級</li> <li>・第五級</li> <li>・第二級</li> <li>・第二級</li></ul> |
| ********** | 2023-9-12 页刷版 中                                                                                                    |

图 A01-15

5. 插入图片

在 PPT 中插入图片的方法有两种。

(1) 在菜单栏中执行【插入】-【图片】命令,可选择 【本地图片】【分页插图】【手机图片/拍照】等方式进行图

### 片的插入。

(2)选择图片,当光标变成图时,将图片拖曳到演示文稿中,松开鼠标即可完成图片的插入。WPS还提供了稻壳图片平台,可以在网页上搜索相关主题图片,单击即可插入,如图 A01-16 所示。

А

入门篇

基本功能 基础操作

| Q | 9 .  | С ~   | 开始   |           | iλ)   | 设计         | 切换          | 动画        | 放映       | 审阅   | 视图    | 工具              |
|---|------|-------|------|-----------|-------|------------|-------------|-----------|----------|------|-------|-----------------|
| ſ |      | [     |      | 0 Þ<br>♦□ | ſIJ   | $\sum_{a}$ | ²<br>2<br>流 | 程图        | A        |      |       | $\triangleleft$ |
| L | 图片 ^ | 截屏▼   | 形状ㆍ  | 图标        | 图表    | 智能图形       | 纪思          | 维导图       | 文本框ㆍ     | 艺术字、 | 视频、   | 音频▼             |
|   |      | 本地图片  | †(P) |           |       |            |             |           |          |      |       |                 |
|   | P    | 分页插图  | B(S) |           |       |            |             |           |          |      |       |                 |
|   |      | 手机图片  | ┣/拍照 |           |       |            |             |           |          |      |       |                 |
| _ | ſ    | ) 坤志岡 | 리노   | -         |       |            |             |           |          |      | 百夕    | ØF              |
|   |      |       | 4/1  |           |       |            | _           |           | 100 AM   |      |       |                 |
|   |      | 5     |      |           | 1.    |            |             | X         | 02       | 2    |       |                 |
|   |      |       |      |           | 10 d  | K          |             |           |          |      | N     |                 |
|   |      |       |      |           |       |            |             |           |          | 1489 |       |                 |
|   | 1    |       | 2    |           | 3     |            |             | <u>52</u> | 525      | 2    |       |                 |
|   |      | -6    |      |           | - Ale |            | E           | 2         | 13       | . 1  | K     |                 |
|   |      |       |      |           |       |            |             |           | <u> </u> |      |       | "               |
|   |      |       |      |           | A     |            |             |           |          |      | N.S   | K               |
|   |      |       |      | Ŧ         | H     |            |             | 2 8       | 1        | 7    | (real |                 |
|   |      |       |      |           |       |            |             |           |          |      |       |                 |

图 A01-16

- ◆ 本地图片:单击此按钮,即可插入当前计算机硬盘存放的图片。
- 分页插图:单击此按钮,即可选取多张图片并将图片素
   材分页批量插入演示文档。
- ◆ 手机图片 / 拍照:单击此弹出选项框,即可扫码登录 WPS 并添加设备,将照片上传到演示文档中。

## 6. 插入形状、图标、表格、图表

在 WPS 演示文稿中除了插入图片,还可以插入图案形状、图标和图表,这些都可以起到画龙点睛的作用,插入的方法很简单,具体操作方法如下。

### ◆ 插入形状

在菜单栏中单击【插入】-【形状】按钮2,即可看到 WPS 中提供的基本预设形状,如图 A01-17 所示。选择所需 要的形状,在 PPT 中绘制即可,如图 A01-18 所示。

### ◆ 插入图标

在菜单栏中单击【插入】-【图标】按钮题,可以看到 WPS 提供了大量不同种类的图标,部分图标需要成为稻壳 会员才能使用,如图 A01-19 所示。

| -                                                                                                    |                                              |                                                 |
|----------------------------------------------------------------------------------------------------|----------------------------------------------|-------------------------------------------------|
|                                                                                                    | A A                                          | $\triangleright$ $\triangleleft$                |
| 形状 ~ 图标 图表 智能图形 🖯 思维导图                                                                                                    | 文本框、 艺术字、                                    | 视频、 音频、                                         |
| ¥61/0                                                                                                    |                                              |                                                 |
| 建築                                                                                                    |                                              |                                                 |
| ×***<br>\ \ \ \ 1 1 1 7 7 5 C の)                                                                                                    | 2                                            |                                                 |
|                                                                                                    | 5                                            |                                                 |
|                                                                                                    |                                              |                                                 |
|                                                                                                    |                                              |                                                 |
|                                                                                                    | 8 00 00 4 4 7                                | OFL                                             |
|                                                                                                    |                                              | 000                                             |
| ) { }                                                                                                    |                                              |                                                 |
| 箭头总汇                                                                                                    |                                              |                                                 |
| ⇒ ⇔ ↑ ↓ ⇔ ↓ ⊕ ± ⊕ № ⊉,                                                                                                    | 16,200,co                                    | $\Rightarrow$ $\triangleright$ $\triangleright$ |
| ▷ 에 문 초 ☆ ☆ 少                                                                                                    |                                              |                                                 |
| 公式形状                                                                                                    |                                              |                                                 |
| +-×÷=≉                                                                                                    |                                              |                                                 |
| 流程图                                                                                                    |                                              |                                                 |
|                                                                                                    | <u>,,,,,,,,,,,,,,,,,,,,,,,,,,,,,,,,,,,,,</u> | $\oplus \Sigma \Leftrightarrow$                 |
|                                                                                                    |                                              |                                                 |
| 星与旗帜                                                                                                    |                                              |                                                 |
| 我们个公立心的命命命命命。                                                                                                    | <u>*****</u>                                 |                                                 |
| 标注                                                                                                    |                                              |                                                 |
|                                                                                                    | 05 OK OK 📑 🕨                                 |                                                 |
| 动作按钮                                                                                                    |                                              |                                                 |
| <ul> <li>Image: A market and the second second</li></ul> |                                              |                                                 |
| 10 稻売智能图形                                                                                                    | 4                                            | С换—换 ⊙                                          |
|                                                                                                    |                                              | ■ 10/20                                         |
| L                                                                                                    |                                              |                                                 |

图 A01-17

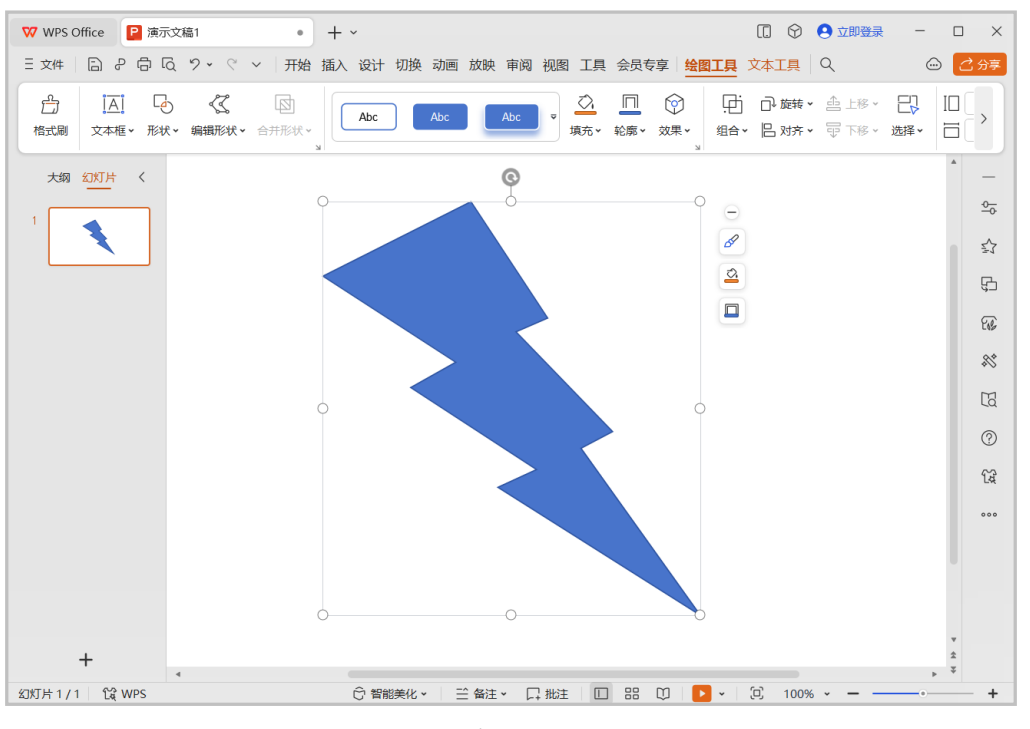

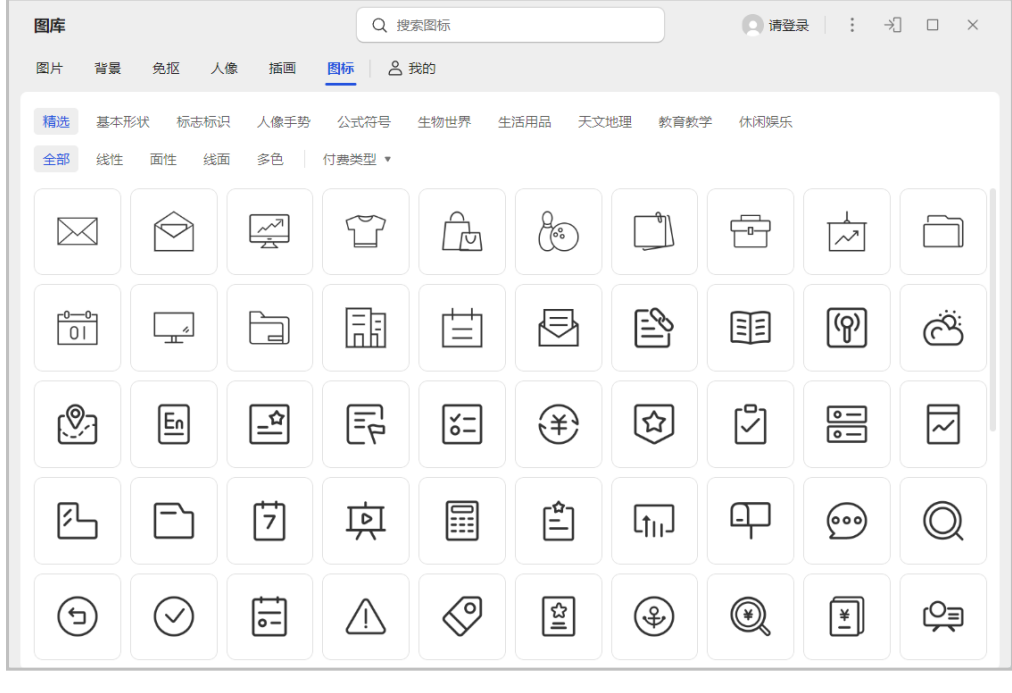

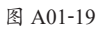

### ◆ 插入表格

在菜单栏中单击【插入】-【表格】按钮鼎。在下拉表格中,可以自定义选择所需行和列进行添加,如图 A01-20 所示。

А

入门篇

基本功能 基础操作

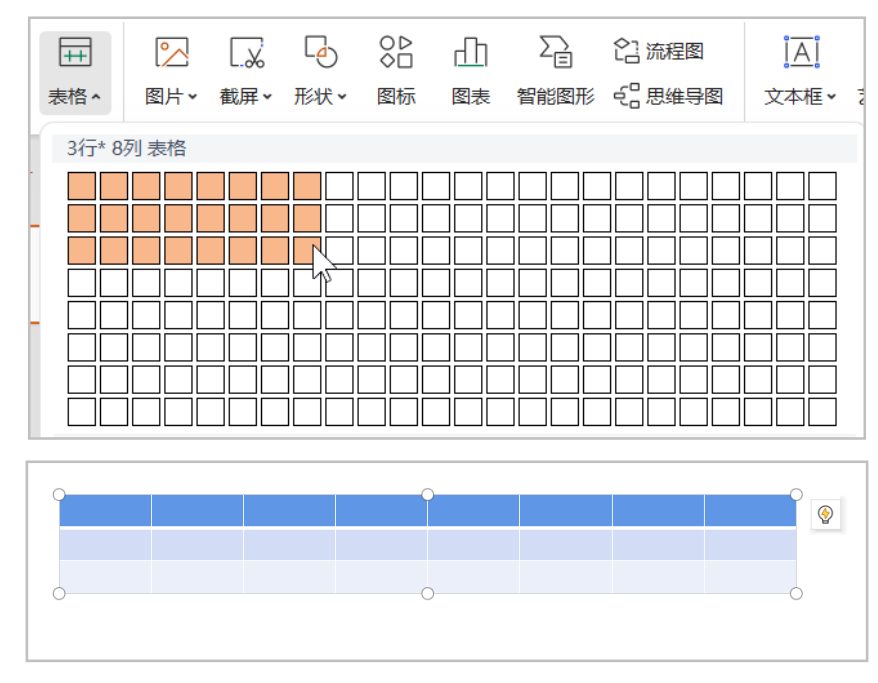

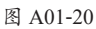

单击表格右侧的【表格美化】按钮》,可以对表格样式快速进行设置。在【表格样式】处可以更换表格样式预设;【行强调】和【列强调】可以对某行或者某列的内容在样式上进行强调。选择强调样式,设置强调行数即可;【转为图表】可将数据以柱形图、饼图、折线图等方式呈现。最后,单击【一键排版】按钮,对表格进行一键排版,让数据清晰地呈现,如图 A01-21 所示。

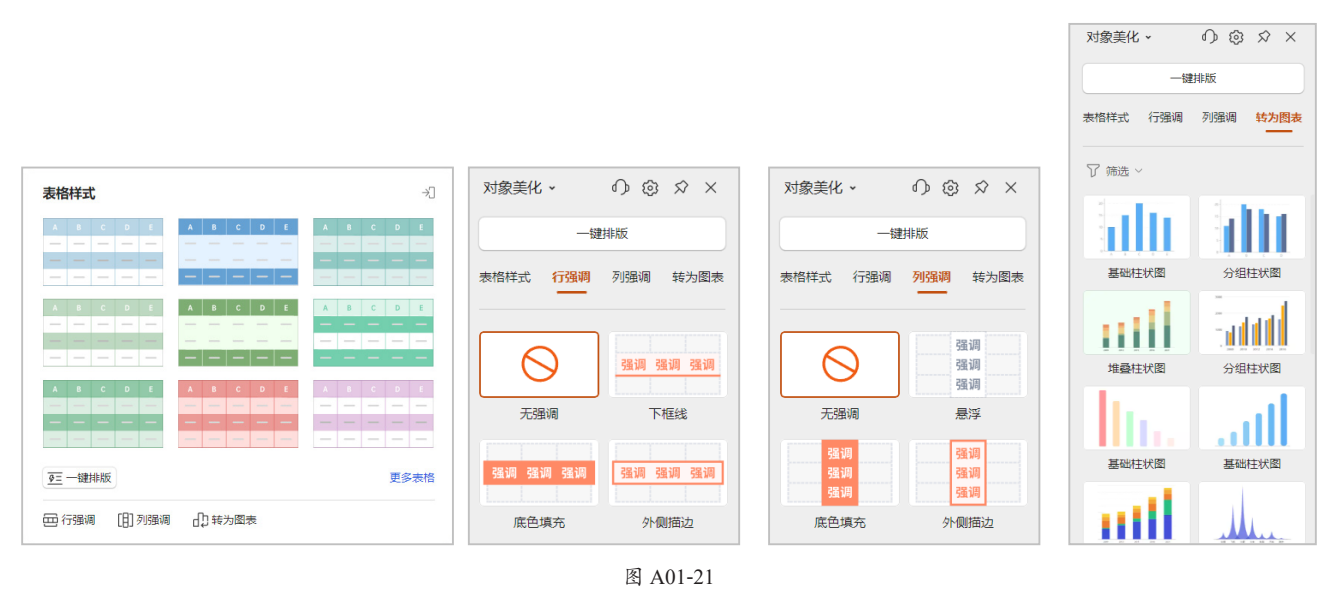

### ◆ 插入图表

WPS 演示文稿中的图表类型包含柱形图、折线图、饼图、条形图、面积图、散点图、股价图、雷达图、组合图以及其他图表等,如图 A01-22 所示。

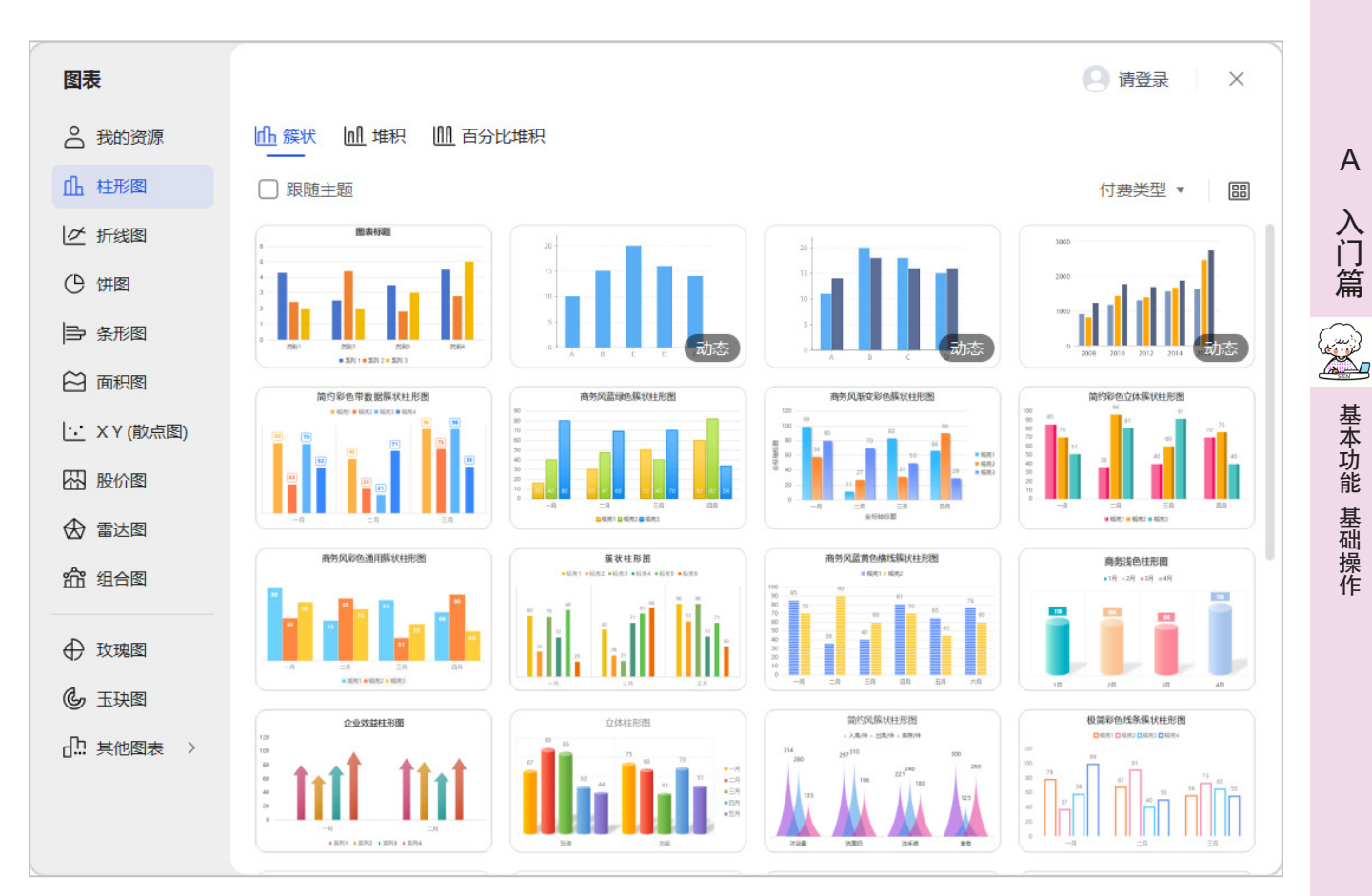

在菜单栏中单击【插入】-【图表】按钮 :,选择一个图表插入,此处可选择插入柱形图,这样图表就被插入 PPT 文稿中了,其他类型的图表也是采用同样的操作方法,效果如图 A01-23 所示。

若要编辑图表中的数据,可在菜单栏中单击【图表工具】-【编辑数据】按钮 二,此时自动打开"WPS 演示中的图表" 文件,如图 A01-24 所示。修改此表格中的数据,单击【保存】按钮,PPT 中的图表会根据数据表中的数据进行改变。

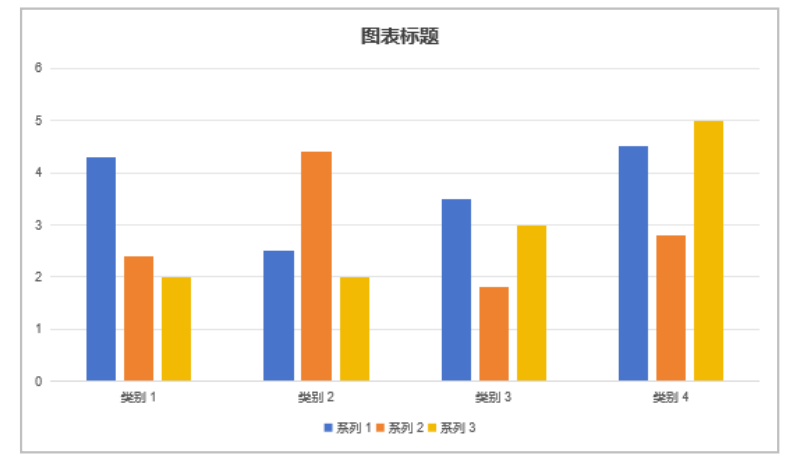

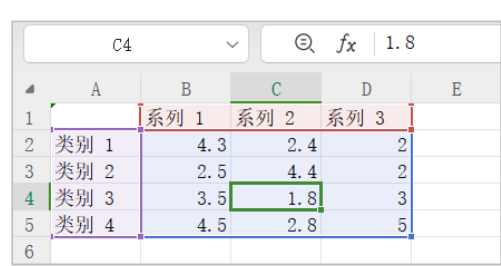

图 A01-23

图 A01-24

## 7. PPT 的动画设置

完成演示文稿的排版后,可以为文稿添加动画效果,以 增强其视觉效果和交互性。

首先在菜单栏中单击【动画】-【动画窗格】按钮 •, 打开【动画窗格】面板,选中幻灯片中的某个元素,再单 击【添加效果】按钮为某元素添加动画效果,如图 A01-25 所示。

## 8. PPT 的动画设置原则

在 PPT 演示文稿中, 炫酷的动画效果可以快速激发观 看者的热情和积极性, 赢得认同感。PPT 中的动画并非越华 丽越好, 而是要结合当前主题,选择一种合适的风格。除 此之外, 不同页面的切换方式以及不同页面当中的动画, 应 当保持一致, 如图 A01-26 所示, 其中设置的动画风格要与 PPT 文稿内容和使用场景相互匹配。

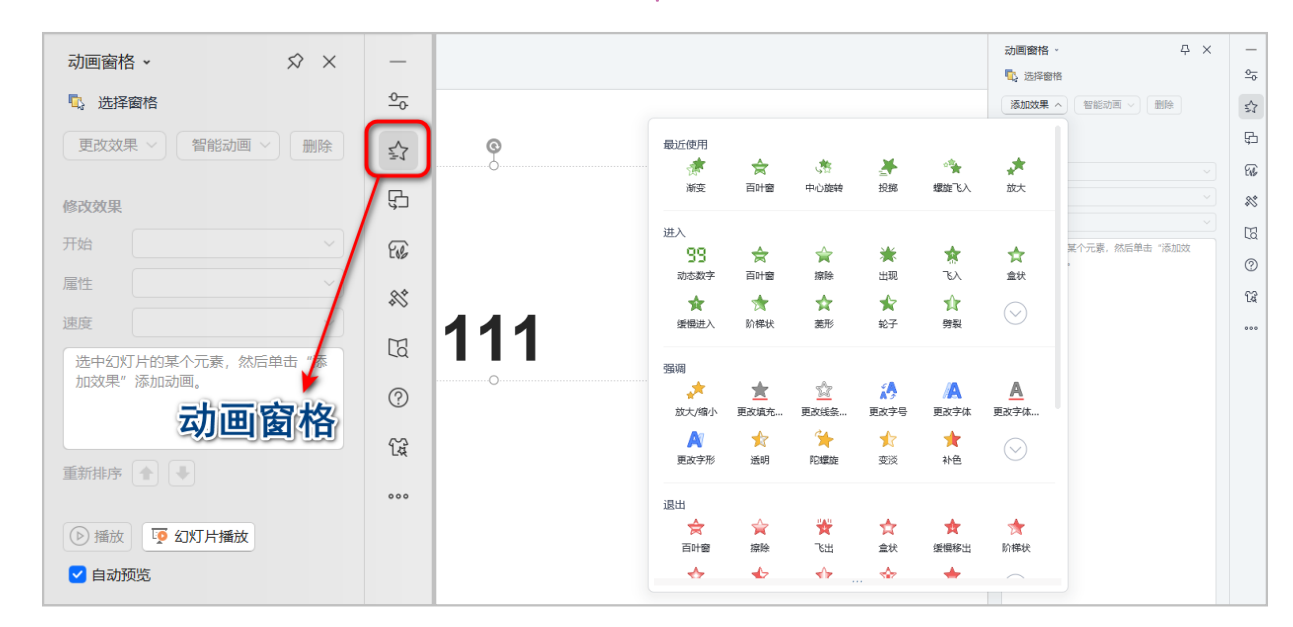

图 A01-25

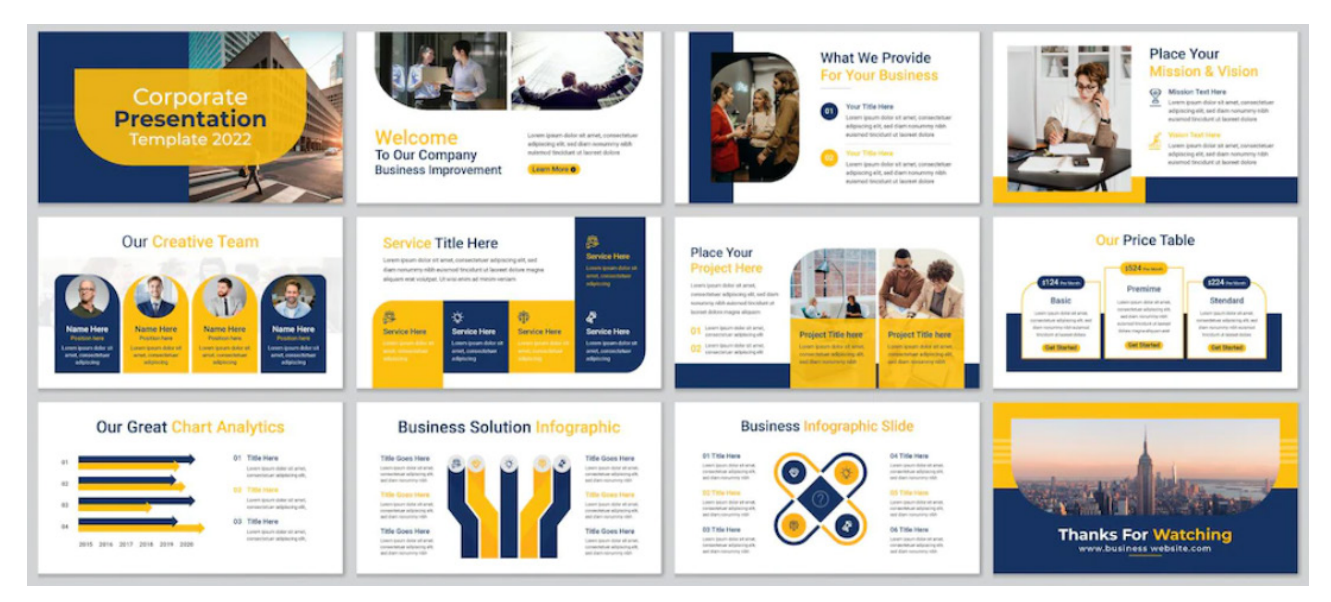

图 A01-26

另外,对于设置一些动画的时长要进行控制,以防止时 间过长造成的等待时间,也要防止时间过短导致动画效果不 明显、演示内容不清楚。

添加动画效果的四个原则如下。

### ◆ 醒目原则

在一个页面内,动画效果一般不要超过两个。因为动画 本身就会引起观看者的注意,所以过多的动画会使人产生混 乱。另外,如果一个页面的内容较多,要强调并突出某一内 容时,可将最重要的内容添加动画效果,达到重点内容突出 强调的效果。

### ◆ 简洁原则

不必过于精心地制作每一个动画,缓慢的动画会消耗观

## A01.4 PPT 的放映和输出

在某些情况下需要对幻灯片进行放映和输出,WPS为 我们提供了以下几种放映方式和输出类型。放映类型分为演 讲者放映(全屏幕)和展台自动循环放映(全屏幕)。输出 类型分为输出为PDF、输出为视频、输出为图片、输出为 PPT 格式和输出为其他格式。

### 1. PPT 的放映

若需要在演出或会议等场景进行放映、预览或汇报演示文件时,可以提前设置放映模式。执行菜单栏中的【放映】命令,可选择手动放映或自动放映,如图 A01-27 所示。

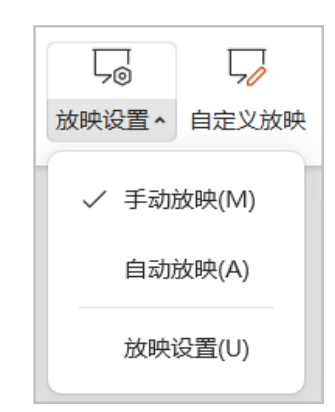

#### 图 A01-27

执行菜单栏中的【放映】-【放映设置】命令,即可弹 出【设置放映方式】对话框,如图 A01-28 所示。 看者的耐心。对于动画的速度尽量不用缓慢动作,谨慎使用 中速动作,多用快速动作。

### ◆ 逻辑原则

在添加动画效果时要符合逻辑。让内容根据逻辑顺序出现,观感会更为舒适。例如,并列关系同时出现,层级关系可按照从左到右、从上到下的顺序出现。

А

入门篇

基本功能

基础操作

### ◆ 创意原则

可以将多种动画进行组合。进入动画、推出动画、强调动 画、路径动画,这四种动画的不同组合可千变万化。可以根据 主题内容,组合不同的动画效果,完成创意动画效果的制作。

| P 设置放映方式                                 | ×                                     |
|------------------------------------------|---------------------------------------|
| 放映类型<br>● 演讲者放映(全屏墓)(P)                  | 放映幻灯片<br>● 全部(A)                      |
| ○ 展台自动循环放映(全屏幕)(K)                       | ○ 从(F): 1                             |
| 放映选项<br>□ 循环放映,按 ESC 键终止(L)<br>绘图笔颜色(E): | 换片方式<br>〇 手动(M)<br>⑨ 如果存在排练时间,则使用它(U) |
| 多显示器<br>幻灯片放映到(O): 主要显示器<br>☑ 显示演讲者视图(W) | ▼ 显示器高级设置(S)                          |
| 操作技巧                                     | 确定取消                                  |

#### 图 A01-28

可以设置幻灯片的放映类型、多显示器放映、换片方 式等。

- ◆ 演讲者放映(全屏幕):由演讲者控制演示文稿是否换 页等操作。
- ◆ 展台自动循环放映(全屏幕): 展台系统自动循环放映。

### 2. PPT 的输出

为满足不同场景的使用需求,PPT 有多种输出格式,以 便在不同的环境下正常放映。执行菜单栏最左侧的【文件】 命令,弹出下拉菜单,即可看到一些输出命令,如图 A01-29 所示。

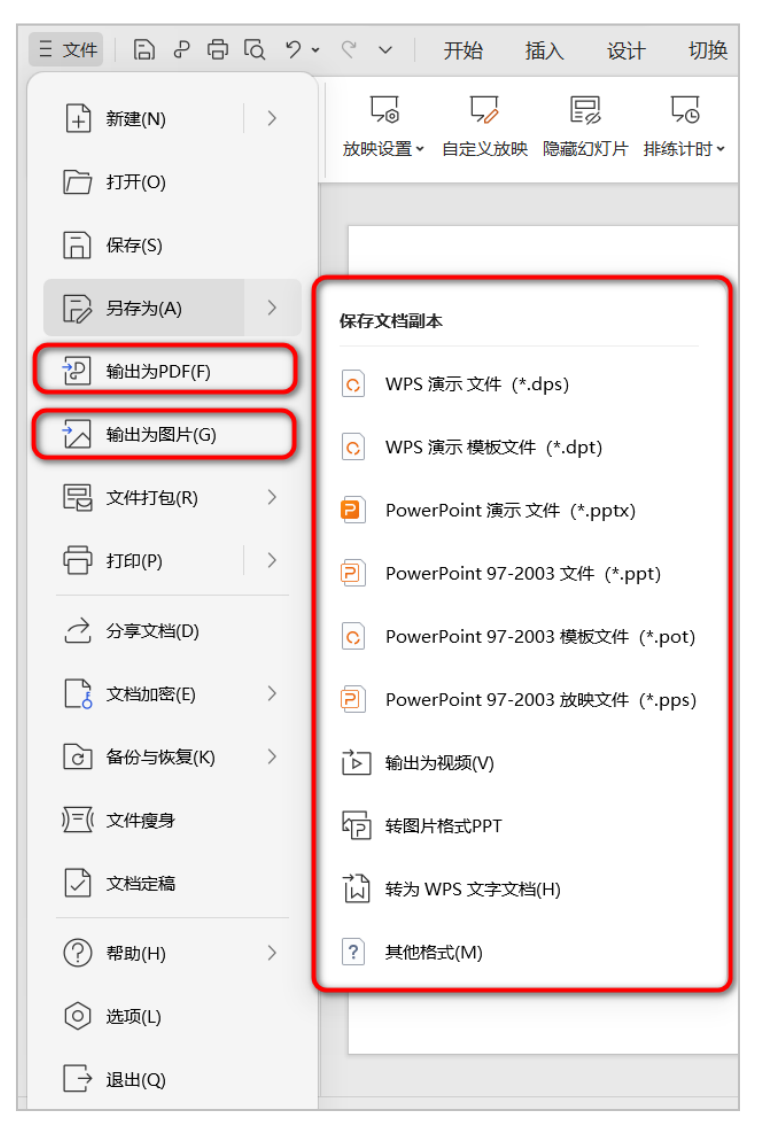

- ◆ 另存为: 将目标演示文稿另外储存, 另存为功能为我们修改并保存文件提供了多种方法。
- ◆ 输出为 PDF: PDF 是一种可移植文档文件格式, 该格式在任何设备上都能查看且保持原有的版式。
- ◆ 输出为图片:执行【输出为图片】命令,弹出"批量输出为图片"对话框,如图 A01-30 所示。设置输出图片的方式、 范围、格式、品质、颜色、目录等,单击【开始输出】按钮即可将演示文档输出为图片。
- ◆ 输出为视频:输出为视频后, PPT 的效果不会发生变化,依然会播放动画效果、嵌入的视频、音乐或语音旁白等内容。执行菜单栏中的【文件】-【另存为】-【输出为视频】命令,设置存储地址,单击【保存】按钮,即可将文档输出为\*.webm 格式的视频文件,如图 A01-31 所示。查看视频效果,如图 A01-32 所示。

| 🖌 全选 (1/1)      | 输出效果预览                | 潮四万元:<br>逐页输出 合成长图                                                                                                    |
|-----------------|-----------------------|----------------------------------------------------------------------------------------------------|
| / 演示文稿1 \cdots  |                       |                                                                                                    |
|                 | XXX学生汇报演出<br>2023-6-1 | <ul> <li>● 所有页</li> <li>● 所有页</li> <li>● 页码选择</li> <li>● 所有页</li> <li>● 页码选择</li> <li>● 前有页</li> <li>● 页码选择</li> <li>● 前有页</li> <li>● 页码选择</li> <li>● 前有页</li> <li>● 「前有页</li> <li>● 「前面</li>     &lt;</ul> |
|                 | ③ 編編水印                | <ul> <li>输出颜色:</li> <li>● 彩色 ○ 灰度 ○ 黑白</li> <li>输出目录:</li> <li>自定义位置 ▼ C:\Users\10700K\Desktop\ ···</li> <li></li></ul>                                                                                                    |
| + 添加文件 │ □ 清空列表 |                       |                                                                                                    |

| 另存为     |                                       |                 |        |         |    |    |       |      | ×      |
|---------|---------------------------------------|-----------------|--------|---------|----|----|-------|------|--------|
|         | $\leftarrow \ \rightarrow \ \uparrow$ | € 此电脑 >         |        | □ 新建文件夹 | 0= | 88 | Q 在此电 | 脑中搜索 |        |
| ∞ 我的云文档 | 名称                                    |                 | ▼ 修改时间 | :       | 大小 |    |       |      |        |
| ♣ 共享文件夹 | €」 系统 (C:)<br>D (D:)                  |                 |        |         |    |    |       |      |        |
| [] 此电脑  | ↓ E (E:) ■ 我的桌面                       |                 |        |         |    |    |       |      |        |
| □ 我的桌面  | 我的文档                                  |                 |        |         |    |    |       |      |        |
| 分 我的文档  | ■ 我的图片 ■ 浏览其他(                        | 位置              |        |         |    |    |       |      |        |
|         |                                       |                 |        |         |    |    |       |      |        |
|         |                                       |                 |        |         |    |    |       |      |        |
|         | 文件名称(N):                              | XXX学生汇报演出       |        |         |    |    |       |      | $\sim$ |
|         | 文件类型(T):                              | WEBM 视频(*.webm) |        |         |    |    |       |      | ~      |
|         | ✓同时导出W                                | ebM视频播放教程       |        |         |    |    | 保存(S) | 取消   |        |
|         | - 1913 C.I.I.W                        |                 |        |         |    |    | (3)   | *K/H |        |

图 A01-31

A 入门篇 基本功能 基础操作

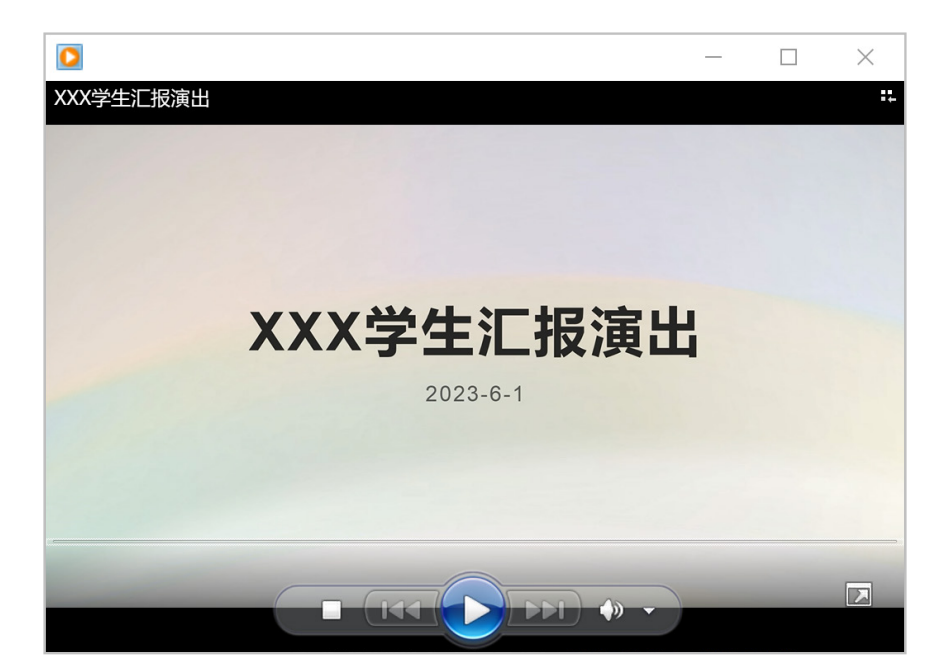

图 A01-32

# 总结

**PPT**已经被广泛应用于各个行业,是生活和工作中的必备软件。通过本课的学习,我们熟悉了软件的工作界面,也了解了制作 **PPT** 的一些基本准则,开启了学习使用软件的第一步,接下来让我们继续学习吧!

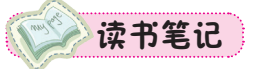

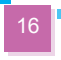

要想制作的 PPT 文稿更具有创意性,就需要学会一款设计软件,这款软件的名称叫作 Photoshop,简称 PS,是 Adobe 公司开发的一款图像处理软件,也是其产品系列 Creative Cloud 中的重要软件之一,图 A02-1 所示为 Creative Cloud 的部分设计软件。

| Ps  | Id | Ai | Pr |
|-----|----|----|----|
| LrC | Dw | An | Ae |
| Xd  | Au | Pl | L  |

#### 图 A02-1

Photoshop 可以说是 PPT 的最佳辅助软件,它拥有一些 PPT 中没有的效果工具,可以使 幻灯片更具有创意性和吸引力。本课将带领读者学习 Photoshop 基础知识,了解主界面,了 解术语和概念。读者通过本课将学会使用基本工具,包括图层、选区、填充、蒙版等。

## A02.1 认识 PS 界面

为了得到最佳印刷效果,本书采用软件的浅色界面进行讲解,执行【编辑】-【首选项】-【界面】命令,弹出【首选项】对话框,在【界面】-【外观】-【颜色方案】下设置工作区域的亮度为浅色。在实际使用过程中,可根据自己的喜好进行设置。

默认的 Photoshop 主界面:最上面的是菜单栏,其下面是选项栏,左边的是工具栏,中间的是工作面(文档区域),右边的是面板,如图 A02-2 所示。

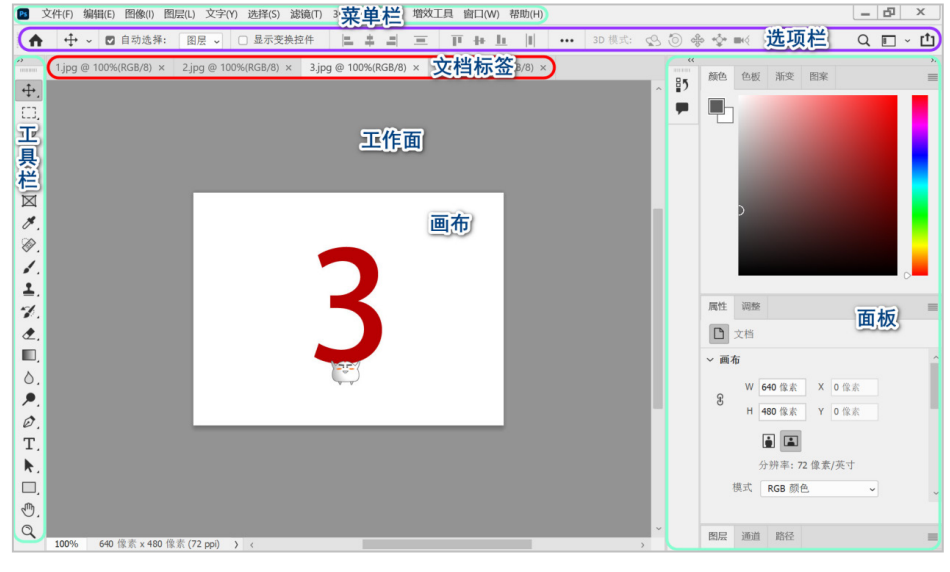

图 A02-2

## A02.2 PS 界面特性

本课主要讲解菜单栏、工具栏、选项栏、工作面和面板的作用。

A02.1 认识 PS 界面 A02.2 PS 界面特性 A02.3 PS 的基本功能 总结

PS概述

## 1. 菜单栏

◆ PPT+Photoshop+AIGC创意演示设计速成

Photoshop 的顶部是一排菜单命令,单击每个菜单按钮,会弹出下拉菜单,有的菜单还会有二级 菜单,甚至三级菜单。常用的图像处理命令基本上都可以在菜单里找到。

### 2. 工具栏

各种工具都存放在工具栏中,这些工具就是用来处理图像的,如图 A02-3 所示。

## SPECIAL 扩展知识

单击【编辑】菜单、工具栏或工具栏上的按钮…,可以自定义工具栏。只需列出常用工具,以符合自己的使用习惯即可。

## 3. 选项栏

选项栏是调节工具参数的面板,例如,选择【画笔工具】后,可以在选项栏中调节画笔的大小、 模式等,如图 A02-4 所示。

| ÷. | 1. | • ~ 🚺 | 模式: 正常 | → 不透明度: 100% → 🥑 | 流量: 100% - 《 | 平滑: 10% 🗸 🏟 | ∠ °° |
|----|----|-------|--------|------------------|--------------|-------------|------|
|----|----|-------|--------|------------------|--------------|-------------|------|

| 图 | A02-4 |
|---|-------|
|---|-------|

可以移动选项栏,也可以将其关闭。可以通过选中或取消选中【窗口】菜单中的【选项】复选 框,开启或关闭对选项栏的显示。

### 4. 工作面(文档区域)

工作面就是显示图像的区域,用户创作的作品就是在此诞生的。如图 A02-5 所示,预先打开了 4 个文档,可以看到工作面的上方有这 4 个文档选项卡。

| >> | 1.jpg @ 100%(RGB/8) × | 2.jpg @ 100%(RGB/8) × | 3.jpg @ 100%(RGB/8) × | 4.jpg @ 100%(RGB/8) × |
|----|-----------------------|-----------------------|-----------------------|-----------------------|
|----|-----------------------|-----------------------|-----------------------|-----------------------|

图 A02-5

## 5. 面板

除了默认主界面上显示的面板,还有很多其他面板,打开【窗口】菜单(见图 A02-6),可以激活并显示所有的面板,面板的种类非常丰富,在后面的课程中会详细介绍。

| 地方【窗口】 | - 【工作区】 - 【复位基本<br>窗口(W) 帮助(H)<br>排列(A)<br>工作区(K)<br>在 Exchange 上宣找扩震(II<br>扩展(IB版)<br>3D<br>测量记录<br>导航器<br>调整<br>动作<br>段落<br>段落样式 | 功能】命令,如图A( | 12-7所示,这样就复原啦! |
|--------|----------------------------------------------------------------------------------------------------|------------|----------------|
|        | 图                                                                                                    | A02-7      |                |

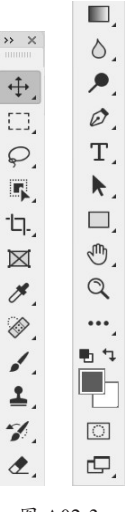

图 A02-3

| - |                  |        |
|---|------------------|--------|
| 囡 | 山(W), 帮助(H)      |        |
|   | 排列(A)            | •      |
|   | ⊥/F⊠(K)          | •      |
|   | 在 Exchange 上查找扩展 | (旧版)   |
|   | 扩展 (旧版)          | Þ      |
|   | 3D               |        |
|   | 测量记录             |        |
|   | 导航器              |        |
|   | 调整               |        |
|   | 动作               | Alt+F9 |
|   | 段落               |        |
|   | 段落样式             |        |
|   | 仿制源              |        |
|   | 工具预设             |        |
|   | 画笔               |        |
|   | 画笔设置             | F5     |
|   | 渐变               |        |
|   | 库                |        |
|   | 历史记录             |        |
|   | 路径               |        |
|   | 色板               |        |
|   | 时间轴              |        |
|   | 属性               |        |
|   | 通道               |        |
|   | 图案               |        |
| ~ | 图层               | F7     |
|   | 图层复合             |        |
|   | 信息               | F8     |
|   | 形状               |        |
|   | 修改键              |        |
|   | 颜色               | F6     |
|   | 样式               |        |
|   | 直方图              |        |
|   | 注释               |        |
|   | 学符               |        |
|   | 字符样式             |        |
|   | 字形               |        |
| ~ | 选项               |        |
| ~ | 工具               |        |
|   |                  |        |

图 A02-6

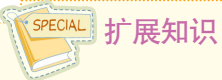

鼠标在Photoshop界面上停留时,会有相应的提示出现,这也是很好的学习Photoshop的途径。

## A02.3 PS 的基本功能

本课将讲解使用 PS 制作 PPT 的一些基本功能,掌握 PS 的基本功能可以让你的 PPT 更加出彩。本课将讲解文档的创建 与设置、存储文件与导出图像、选区工具、图层、画笔工具、钢笔工具、图形样式、蒙版、滤镜、调整图层。

## 1. 文档的创建与设置

### ◆ 新建文档

执行【新建】命令,弹出【新建文档】对话框,如图 A02-8 所示。

| 新建文档                         |                              |                              |                               | ×            |
|------------------------------|------------------------------|------------------------------|-------------------------------|--------------|
| ① 最近使用项 已保存                  | 照片 打印 图稿和插图                  | Web 移动设备 胶片和视频               | ą                             |              |
| 空白文档预设 (14)                  |                              |                              | <b>~</b> 预设详细信息               |              |
|                              |                              |                              | 未标题-1                         | ( <b>†</b> 1 |
|                              |                              |                              | 宽度                            |              |
|                              |                              |                              | 210 毫米                        | ~            |
| 美国信纸 (Letter)                | 法律文件用纸 (Legal)               | 小报用纸 (Tabloid)               | 高度 方向 画板                      |              |
| 8.5 x 11 英寸 @ 300 ppi        | 8.5 x 14                     | 11 x 17 英寸 @ 300 ppi         | 297                           |              |
|                              |                              |                              | 分辨率                           |              |
|                              |                              |                              | 300 像素/英寸                     | ~            |
|                              |                              |                              | 颜色模式                          |              |
|                              |                              |                              | RGB 颜色 💙 8 bit                | ~            |
| A4<br>210 x 297 mm @ 300 ppi | A6<br>105 x 148 mm @ 300 ppi | A5<br>148 x 210 mm @ 300 ppi | 背景内容                          |              |
|                              |                              |                              | 白色 >                          |              |
|                              |                              |                              | ✔ 高级选项                        |              |
|                              |                              |                              | 颜色配置文件                        |              |
|                              |                              |                              | ~ 工作中的 RGB: sRGB IEC61966-2.1 | ~            |
| ی<br>۲. Adobe                | Stock 上查找更多模板                | 前往                           |                               | - IFF        |
|                              |                              |                              |                               |              |

图 A02-8

### ◆ 文档设置

新建文档时必须有初始的设定,如尺寸大小、分辨率、颜色模式等。Photoshop 预设了一些常见的标准尺寸类型,如 图 A02-9 所示。

已保存 照片 打印 图稿和插图 Web 移动设备 胶片和视频

图 A02-9

А

入门篇

基本功能 基础操作

例如,选择【打印】选项,可以看到下方列表中有国际标准纸张的【A4】规格,直接选择它,右侧的参数将自动变成相应尺寸,如图 A02-10 所示。

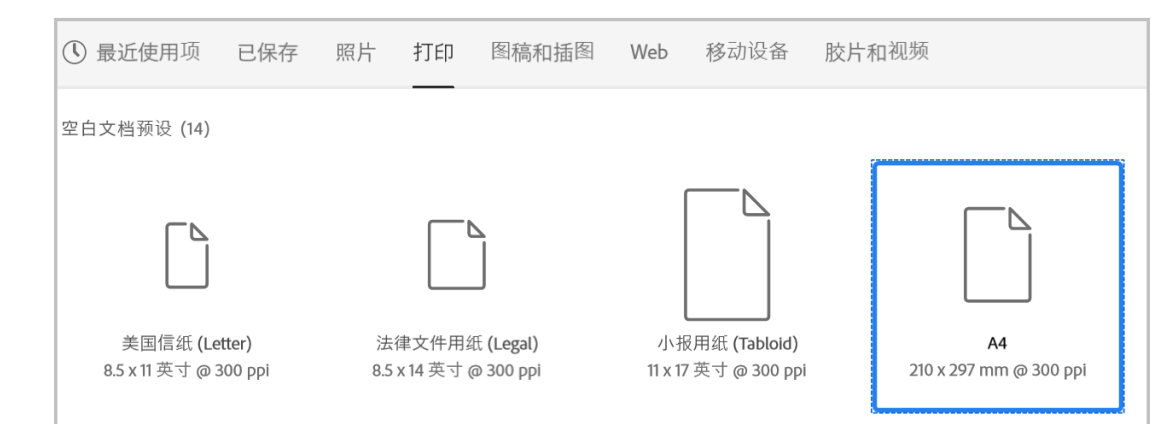

图 A02-10

如果预设中没有所需的尺寸,则可以手动输入尺寸。尺寸的单位有像素、厘米、毫米等,如图 A02-11 所示。

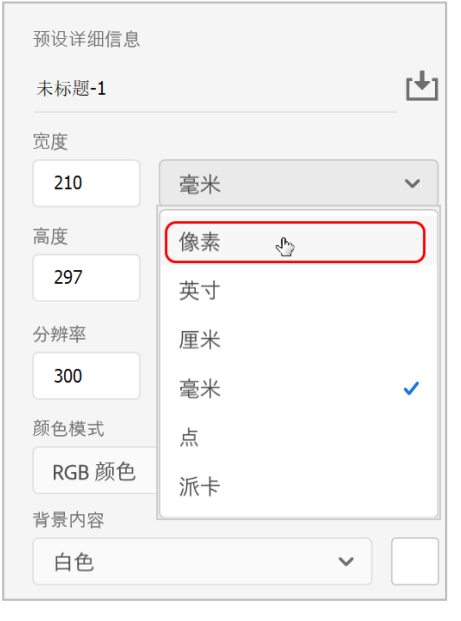

图 A02-11

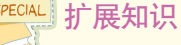

常用的幻灯片大小有宽屏(16:9)、标准 (4:3)、全屏(16:9),具体尺寸分别如下。 宽屏(16:9)——宽33.867cm×高19.05cm。 标准(4:3)——宽25.4cm×高19.05cm。 全屏(16:9)——宽25.4cm×高14.288cm。

### 2. 存储文件与导出图像

### ◆ 存储文件

在【文件】菜单中可以看到【存储】和【存储为】两个 命令,如图 A02-12 所示。直接执行【存储】命令,即可对 文件按照原格式进行存储更新,快捷键是 Ctrl+S。

| 文件(F) 编辑(E) 图像  | 象(I) 图层(L) 文字(Y) |
|-----------------|------------------|
| 新建(N)           | Ctrl+N           |
| 打开( <b>O)</b> . | Ctrl+O           |
| 在 Bridge 中浏览(B) | Alt+Ctrl+O       |
| 打开为             | Alt+Shift+Ctrl+O |
| 打开为智能对象         |                  |
| 最近打开文件(T)       | •                |
| 关闭(C)           | Ctrl+W           |
| 关闭全部            | Alt+Ctrl+W       |
| 关闭其它            | Alt+Ctrl+P       |
| 关闭并转到 Bridge    | Shift+Ctrl+W     |
| 存储(S)           | Ctrl+S           |
| 存储为(A)          | Shift+Ctrl+S     |
| 存储副本            | Alt+Ctrl+S       |
| 恢复(V)           | F12              |

图 A02-12

下面了解一下【存储为】命令。执行该命令后会弹出 【另存为】对话框,从中可以选择存储位置,修改文件名称, 选择文件类型,以及设置更多额外的存储选项。

### ◆ 导出图像

使用【导出】功能可以保存不同格式的图片文件,执行 【文件】-【导出】命令,即可看到多种导出命令,如图 A02-13 所示。该功能可以在使用 PS 制作 PPT 的素材时,将制作完 成的素材通过 PNG 或 JPG 格式导出,再放到 PPT 中进行 应用。

| 文件(F)                   | <b>A</b>                   | 滤镜(T) 3D(D) 视图(V) 增效工具 窗口(W) 帮助(H) |
|-------------------------|----------------------------|------------------------------------|
| t.                      | 新建(N) Ctrl+N               | 快速导出为 PNG                          |
| <b>1</b>   <del>"</del> | 打开(O) Ctrl+O               | 导出为 Alt+Shift+Ctrl+W               |
| < 3 作业组                 | 在 Bridge 中浏览(B) Alt+Ctrl+O |                                    |
|                         | 打开为 Alt+Shift+Ctrl+O       | 导出自选坝                              |
|                         | 打开为智能对象                    | 存储为 Web 所用格式(旧版)… Alt+Shift+Ctrl+S |
| 4                       | 最近打开文件(T) ▶                | 导出为 Aero                           |
|                         | 关闭(C) Ctrl+W               | 画板至文件                              |
|                         | 关闭全部 Alt+Ctrl+W            | 将画板导出到 PDF                         |
| 1                       | 关闭其它 Alt+Ctrl+P            | 将图层导出到文件                           |
|                         | 关闭并转到 Bridge Shift+Ctrl+W  | 将图层复合导出到 PDF                       |
| 4                       | 存储(S) Ctrl+S               | 图层复合导出到文件                          |
|                         | 存储为(A) Shift+Ctrl+S        | 颜色查找表                              |
|                         | 存储副本 Alt+Ctrl+S            | 数据组作为文件(D)                         |
|                         | 恢复(V) F12                  | 路径到Illustrator                     |
|                         | 导出(E) ▶                    | 渲染视频                               |

#### 图 A02-13

- ◆【快速导出为 PNG】:将图像快速地保存为 PNG 格式的图片。执行该命令会弹出【另存为】对话框,从中选择存储位置,设置好存储名称,单击【保存】按钮即可。
- ◆【导出为】:执行该命令会弹出【导出为】对话框,可 以对要保存的图片格式、图像大小、画布大小等进行 设置,可以导出 PNG、JPG、GIF 3 种格式的图片,如 图 A02-14 所示。

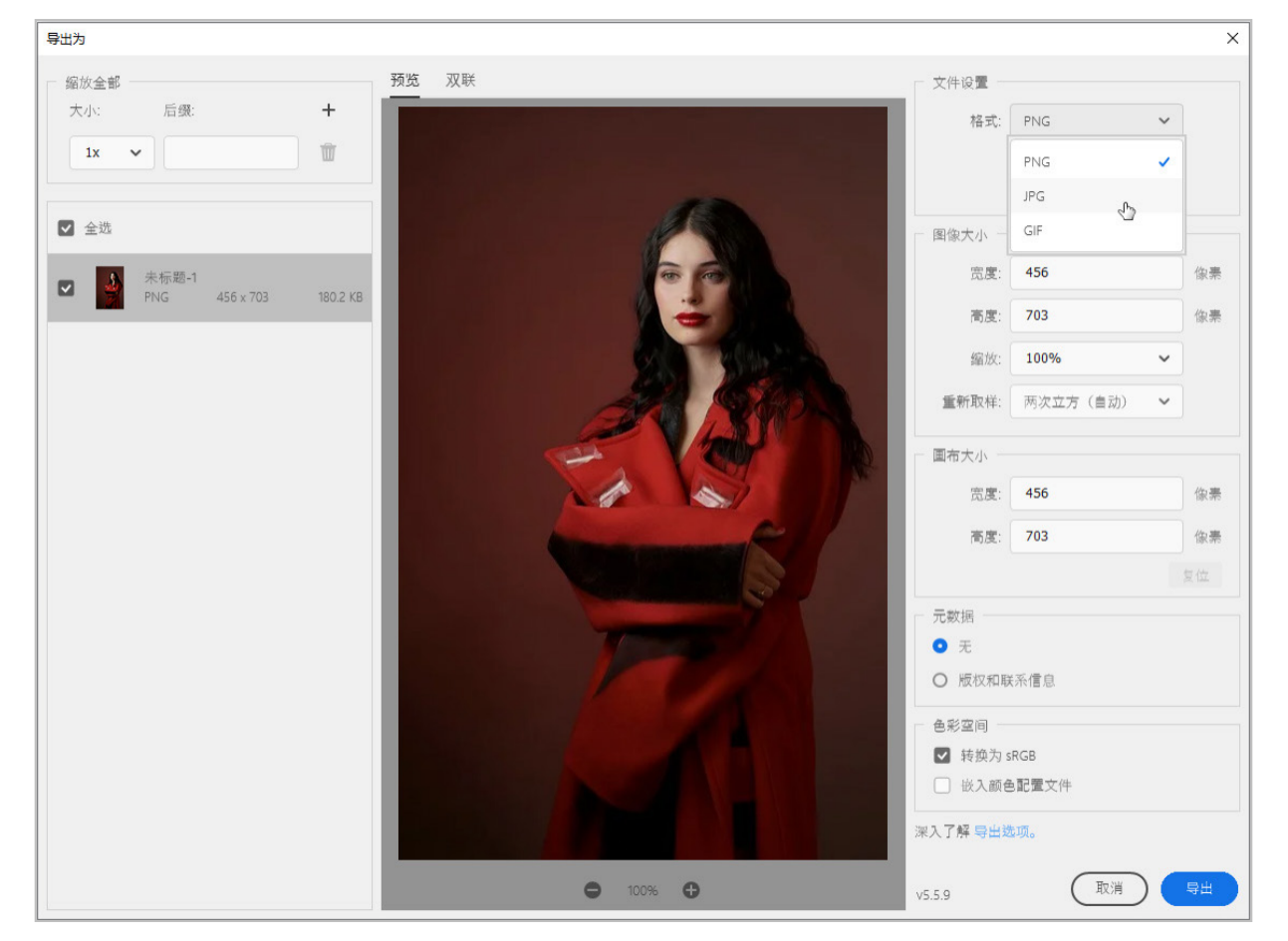

图 A02-14

А

入门篇 送 基本功能 基础操作

◆ PPT+Photoshop+AIGC创意演示设计速成

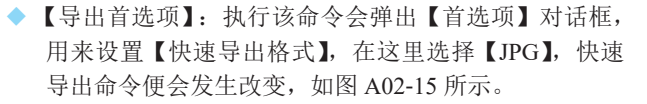

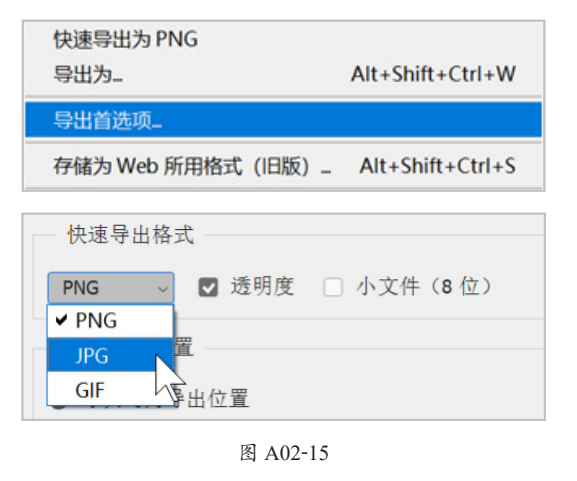

## 3. 选区工具

选区的作用是对图层部分区域的像素进行操作或保护。 基础的选区工具有【矩形选框工具】【椭圆选框工具】【单 行 / 单列选框工具】【套索工具】【多边形套索工具】【磁性 套索工具】。除此之外,还有一些快速选区工具,可以快速 地选出对象,这些工具分别是【快速选择工具】【魔棒工具】 【对象选择工具】。下面我们挑选几个制作幻灯片常用的选区 工具进行讲解。

### ◆ 矩形选框工具

按住鼠标左键并拖动,松开鼠标,即可绘制矩形选区。 按住 Shift 键,可绘制正方形选区,如图 A02-16 所示。按住 Alt 键,再按住鼠标左键拖动,选区会以单击处为中心扩展, 如图 A02-17 所示。

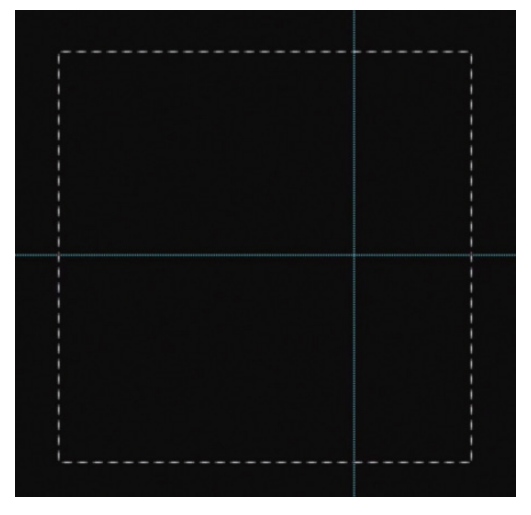

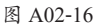

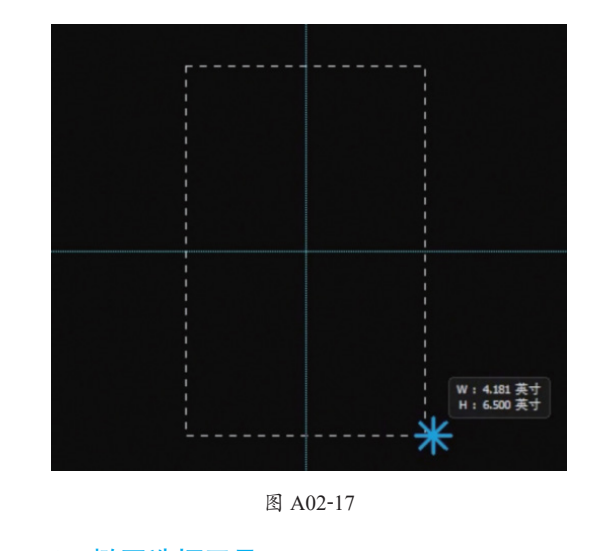

### ♦ 椭圆选框工具

用来绘制椭圆或者正圆选区,用法和【矩形选框工具】 是相同的。与绘制矩形选区不同的是,绘制非矩形选区时要 注意会有抗锯齿效果,在选项栏中选中【消除锯齿】复选 框,如图 A02-18 所示。

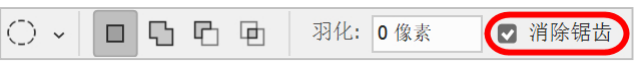

#### 图 A02-18

选中【消除锯齿】复选框后,可以使绘制的选区边缘平 滑柔和,如图A02-19(a)所示;如果取消选中该复选框, 绘制后的选区的曲线或斜线部分会出现比较明显的锯齿,如 图 A02-19 (b) 所示。

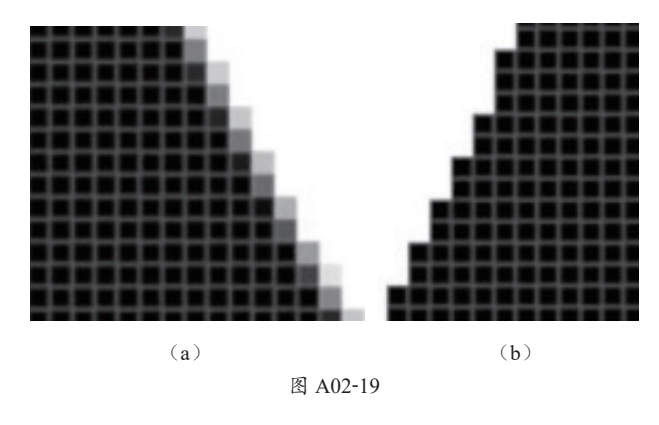

### ◆ 套索工具

套索工具组用来制作不规则的选区,使用【套索工具】 可以直接在画面上进行自由绘制,按住鼠标左键不放将画出 黑线轨迹,松开鼠标即可闭合为选区,如图 A02-20 所示。

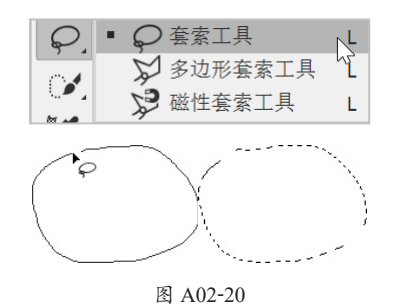

### ◆ 多边形套索工具

【多边形套索工具】可以采用逐点单击的方式建立直线 线段围合而成的多边形选区,当最后闭合的时候,光标右下 角会出现一个小圈圈,如图 A02-21 所示。在绘制选区的过 程中,可以结合 Backspace 键取消上一次的绘点,也可以直 接双击鼠标,或者按 Enter 键,就地封闭选区。

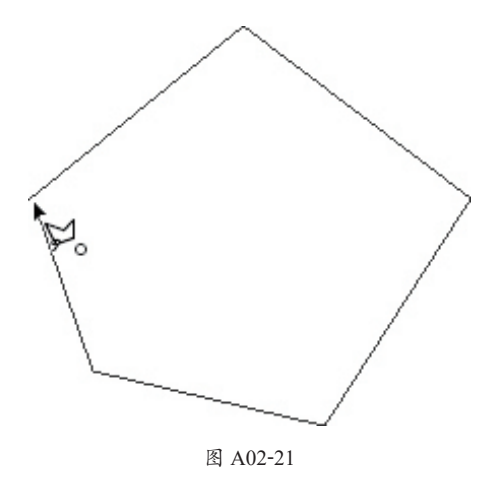

### ◆ 磁性套索工具

【磁性套索工具】有智能识别边缘的功能。打开素材图 片,首先在图像的边缘单击,然后沿着边缘轻轻滑动鼠标, 轨迹线会自动找到附近对比强烈的边缘点,沿着边缘继续 滑动,一直到最开始的地方,单击闭合,完成选区绘制,如 图 A02-22 所示。

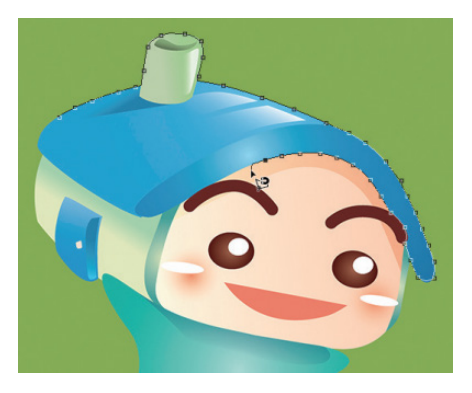

图 A02-22

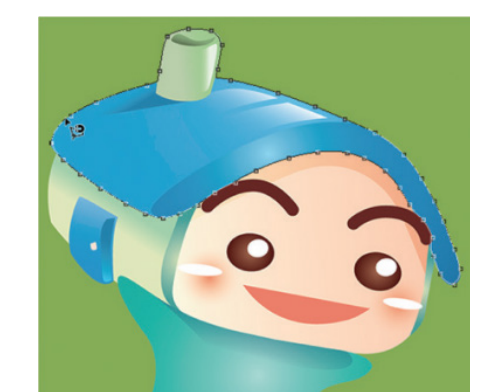

А

入门篇

基本功能

基础操作

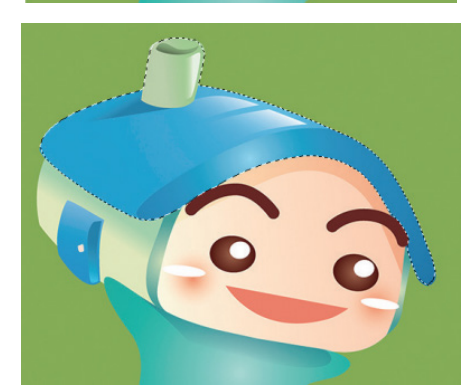

图 A02-22 (续)

### ◆ 快速选择工具

【快速选择工具】 区紧邻套索工具组,快捷键是W,它的作用是智能、快速地识别像素区域的边缘并创建选区。

### ◆ 魔棒工具

使用【魔棒工具】 产可以选择颜色相近的像素区域, 只需要在某个点上单击和该点颜色相近的区域即可生成选 区,像魔法棒一样可自动识别选择。

### ◆ 对象选择工具

使用【对象选择工具】 图 按住鼠标框选对象,松开 鼠标后即可自动生成对象的选区;或者将鼠标悬停在对象 上方,对象会以蓝色高亮显示,单击即可自动生成对象的 选区。

【魔棒工具】适合选择颜色比较纯净的同类区域,【对象选择工具】适合快速地选择简单对象,【快速选择工具】适 合选择较为复杂的对象,并且可以增减调整。请根据不同的 需求选择最合适的工具,或者将它们结合起来使用。

### 4. 图层

简单来说,图层就是图像的层次,如图 A02-23 所示。 图层就像一张张透明胶片,可以在每张胶片的不同区域画上 不同色彩的颜料,然后将所有的胶片重叠起来,就完成了整 幅作品。

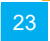

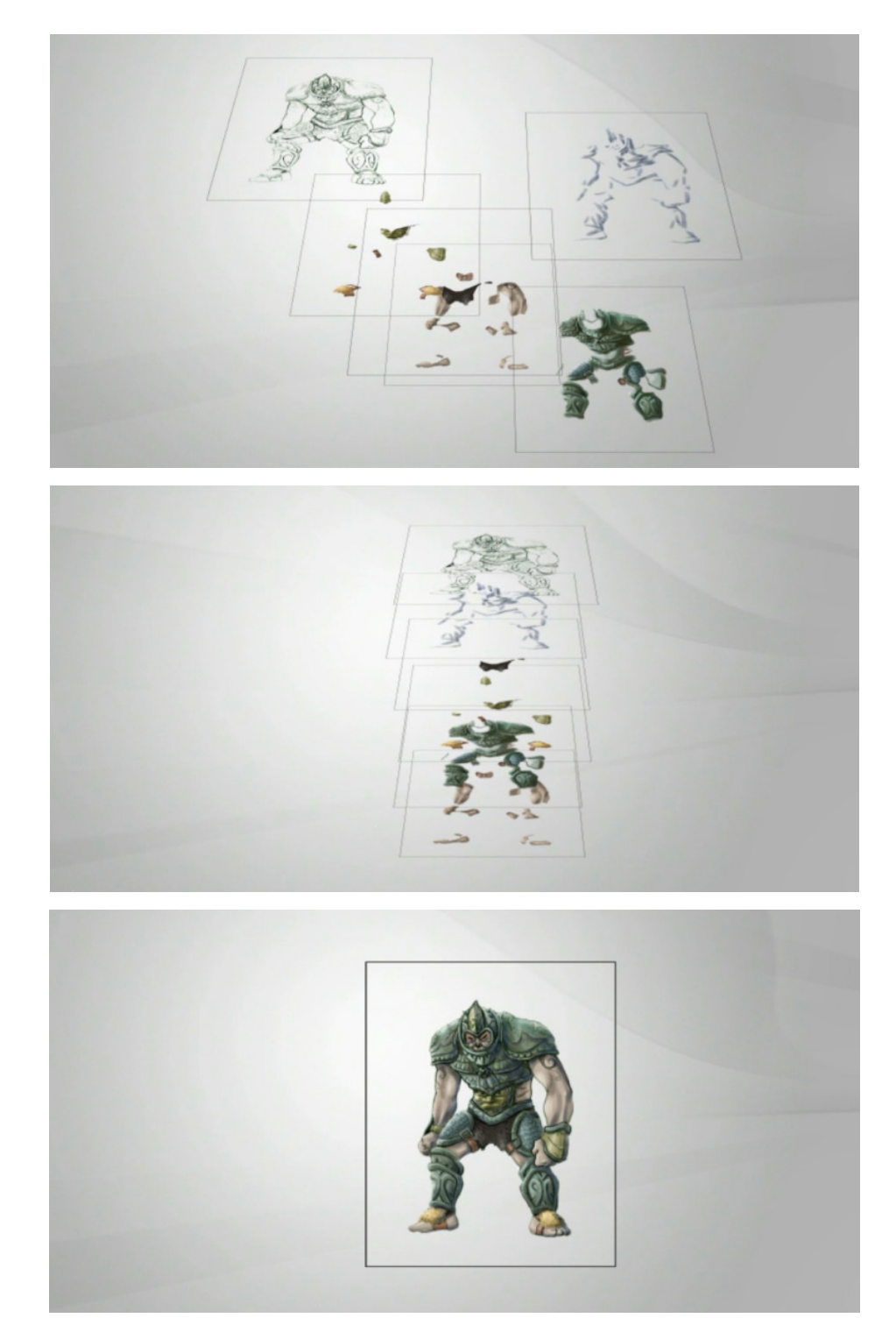

图 A02-23

我们可以很方便地单独调整和修改某个图层,而不用担心影响其他图层。Photoshop 的图层有很多类型,如普通图层、背景图层、智能对象图层、调整图层、填充图层、视频图层、矢量图层/形状图层、3D 图层、文字图层、图框图层等,如 图 A02-24 所示。

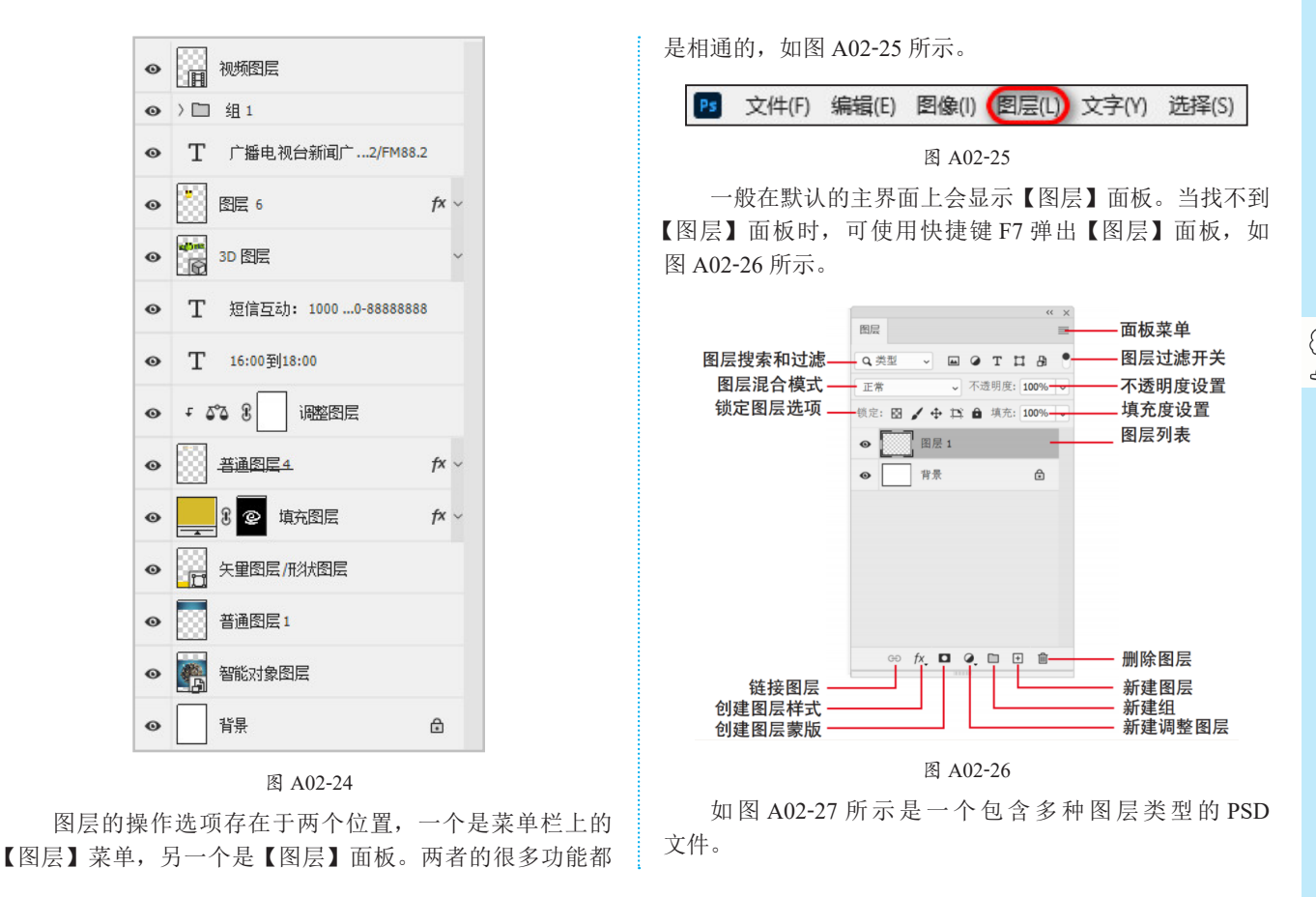

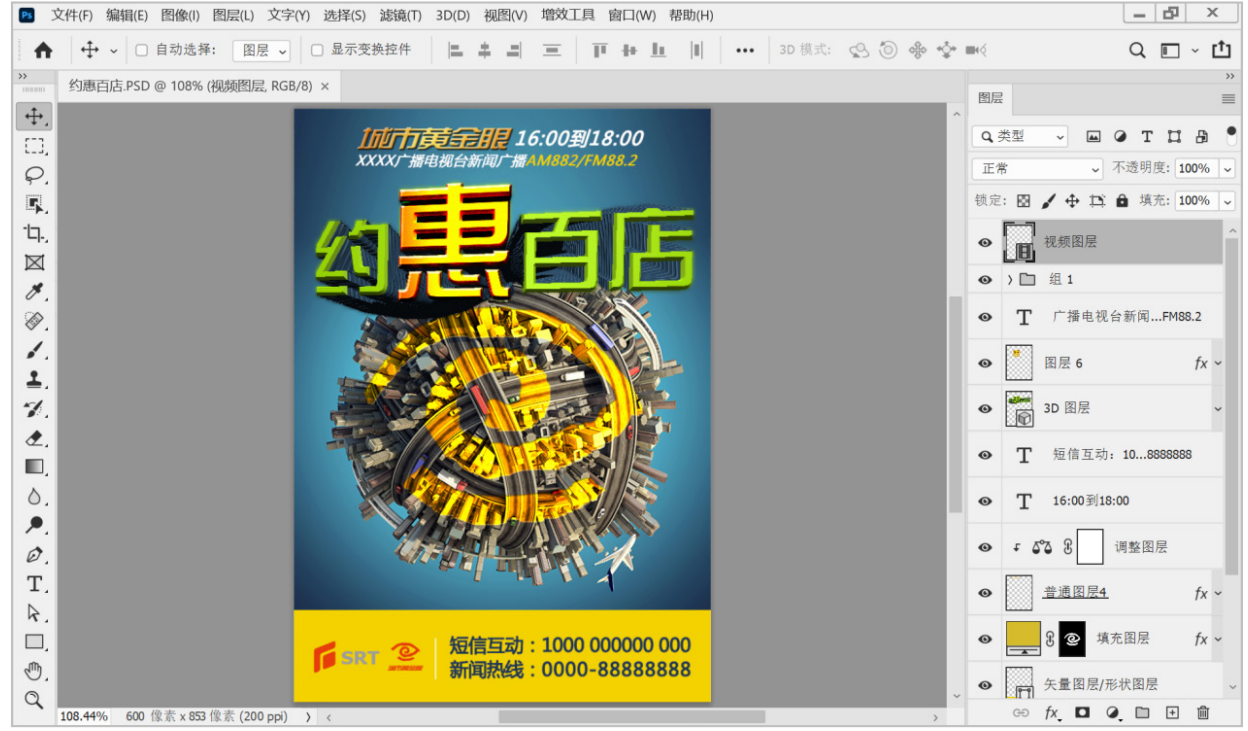

А

入门篇

基本功能 基础操作

## 5. 画笔工具

【画笔工具】 / 的快捷键是B, 是绘制操作的基础工具。 选择【画笔工具】,当鼠标显示为一个圆圈时,说明当前笔 刷为普通的圆点,圆圈的大小代表当前笔刷的大小。

## 6. 钢笔工具

工具栏上的钢笔工具组包括一系列工具,如图 A02-28 所示,快捷键是 P。下面学习【钢笔工具】 o.的用法。

选择【钢笔工具】后,选项栏上将有两种绘制模式可 选,分别是【形状】和【路径】,如图 A02-29 所示。该工 具可以绘制直线、曲线等路径,也可以将这些闭合路径转为 选区。

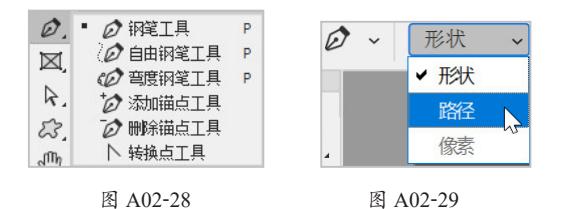

图 A02-28

### 7. 图层样式

【图层样式】是图层的外观效果,如阴影、发光和斜面 等,如图 A02-30 所示。这些效果是可以通过调节参数来控 制的,并不会破坏图层本身的内容,属于无损操作的一种。 如果说图层蒙版是图层的隐形罩衣,那么图层样式就是图层 华丽的外衣,让图层更绚丽。

### ◆ 添加图层样式

新建空白文档,设定尺寸为1920像素×1280像素,使 用【矩形工具】,设定【填充】颜色为浅蓝色,无描边,设

置圆角半径为50像素,绘制一个圆角矩形,如图A02-31 所示。

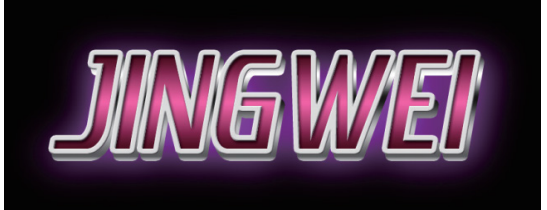

图 A02-30

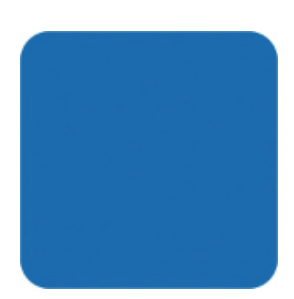

图 A02-31

在【图层】菜单的【图层样式】子菜单中,可以选择添 加各种类型的样式。

在【图层】面板下方单击【添加图层样式】按钮声,可 以选择添加各种类型的样式。

在【图层】面板上直接双击图层缩览图和名称之外的 激活区域,可以快速打开【图层样式】对话框(对于普通图 层,双击缩览图也可以打开【图层样式】对话框)。

### 【图层样式】对话框

【图层样式】对话框由左侧列表和右侧调节控制区域组 成,如图 A02-32 所示。

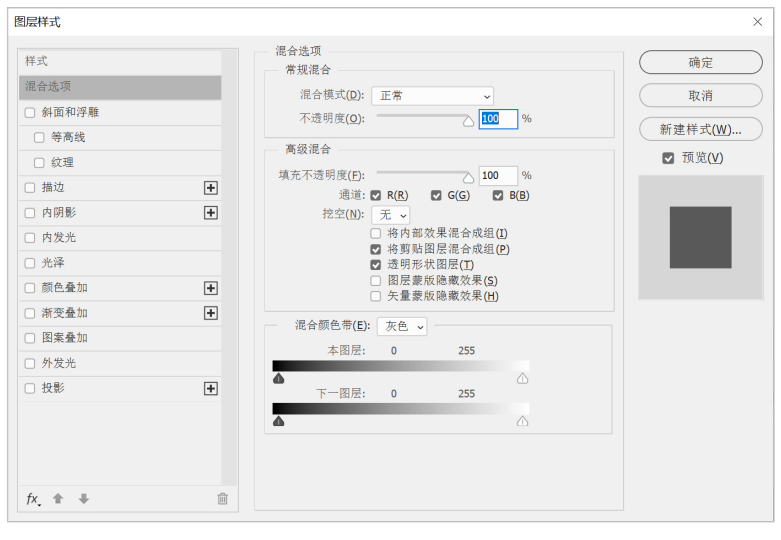

图 A02-32

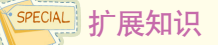

在【编辑】菜单中,也可以找到【描边】命令,应 用的效果和图层样式的描边效果完全相同,但【描边】 命令属于不可逆的破坏性操作,一般不建议使用。

## 8. 蒙版

图层蒙版就好像为图层披上一件隐形披风,通过蒙版 可以控制图层是否完全隐形(看上去像空图层),或者部分 隐形(看上去像被删除了一部分),或者完全暴露(正常显

 ●
 ●
 ●
 ●
 ●
 ●
 ●
 ●
 ●
 ●
 ●
 ●
 ●
 ●
 ●
 ●
 ●
 ●
 ●
 ●
 ●
 ●
 ●
 ●
 ●
 ●
 ●
 ●
 ●
 ●
 ●
 ●
 ●
 ●
 ●
 ●
 ●
 ●
 ●
 ●
 ●
 ●
 ●
 ●
 ●
 ●
 ●
 ●
 ●
 ●
 ●
 ●
 ●
 ●
 ●
 ●
 ●
 ●
 ●
 ●
 ●
 ●
 ●
 ●
 ●
 ●
 ●
 ●
 ●
 ●
 ●
 ●
 ●
 ●
 ●
 ●
 ●
 ●
 ●
 ●
 ●
 ●
 ●
 ●
 ●
 ●
 ●
 ●
 ●
 ●
 ●
 ●
 ●
 ●
 ●
 ●
 ●
 ●
 ●
 ●
 ●
 ●
 ●
 ●
 ●
 ●
 ●
 ●
 ●
 ●
 ●
 ●
 ●
 ●
 ●
 ●
 ●
 ●
 ●

图 A02-33

【显示全部】的蒙版自带白色填充色,如图A02-35 所示。

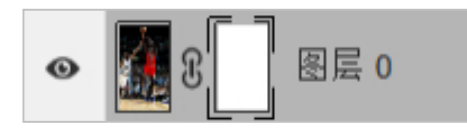

图 A02-35 【隐藏全部】的蒙版自带黑色填充色,如图 A02-36

示)。也就是说,图层蒙版主要用于隐藏和显示图层上的部分区域。图层蒙版是前期学习的重点,学会使用蒙版,就算进入 Photoshop 的门了。

### ◆ 添加蒙版

在【图层】面板中单击【添加蒙版】按钮(见图 A02-33), 即可为当前图层添加蒙版。默认是添加【显示全部】蒙 版,如果按住 Alt键并单击该按钮,则添加的是【隐藏全 部】蒙版。在【图层】菜单中也可以找到此操作命令,如 图 A02-34 所示。

| 图层(L) 文字(Y) 选择(S) 滤镜(T) | ЗD | )(D) | 视图(V)  | 増刻  |
|-------------------------|----|------|--------|-----|
| 新建(N)                   |    | 浦    | 白      |     |
| 复制 CSS                  |    |      |        |     |
| 复制 SVG                  |    |      |        |     |
| 复制图层(D)                 |    |      |        |     |
| 删除                      | ►  |      |        |     |
| 快速导出为 PNG Shift+Ctrl+'  |    |      |        |     |
| 导出为 Alt+Shift+Ctrl+'    |    |      |        |     |
| 重命名图层                   |    |      |        |     |
| 图层样式(Y)                 |    |      |        |     |
| 智能滤镜                    |    |      |        |     |
| 新建填充图层(W)               | F  |      |        |     |
| 新建调整图层(J)               | ۲I |      |        |     |
| 图层内容选项(O)               |    |      |        |     |
| 图层蒙版(M)                 | •  | 显    | 示全部(R  | )   |
| 矢量蒙版(V)                 |    | 隐    | 藏全部(H  | )   |
| 创建剪贴蒙版(C) Alt+Ctrl+G    |    | 即    | 示选区(V  | )   |
| 遮住所有对象                  |    | 隐    | 藏选区(D  | )   |
| 智能对象                    | ▶  | 从    | 透明区域   | (T) |
| 视频图层                    | •  | 册    | 除(E)   |     |
| 栅格化(Z)                  | •  | 应    | 用(A)   |     |
| 新建基于图层的切片(B)            |    | 启    | 用(B)   |     |
| 图层编组(G) Ctrl+G          |    | 取    | 消链接(L) |     |

图 A02-34

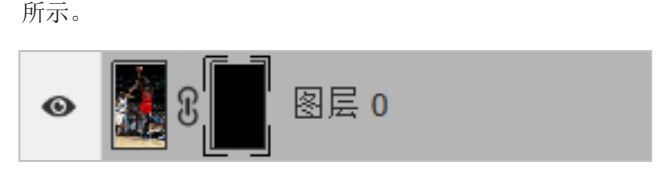

图 A02-36

如果当前图层上有选区,添加蒙版的时候,会自动把选 区的信息带到蒙版中,如图 A02-37 所示。 А

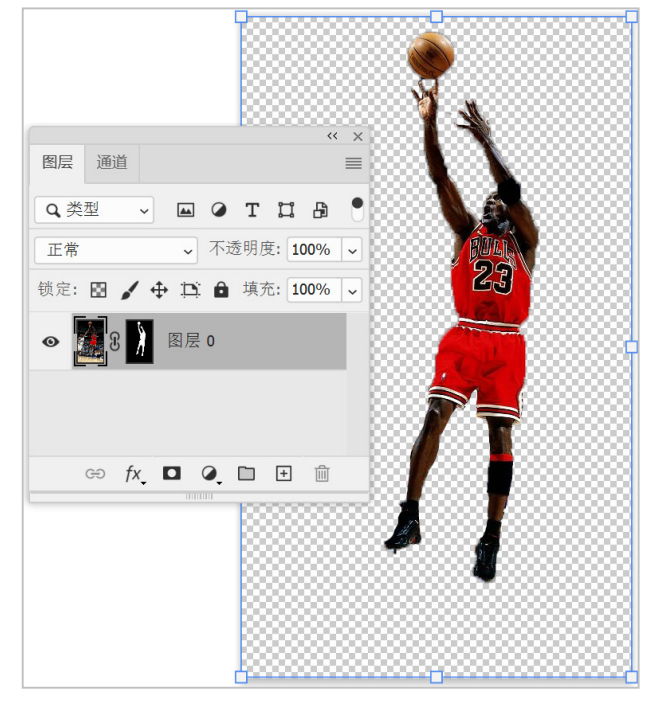

#### 图 A02-37

如果按Alt键并单击该按钮,则效果刚好相反,如 图 A02-38 所示。

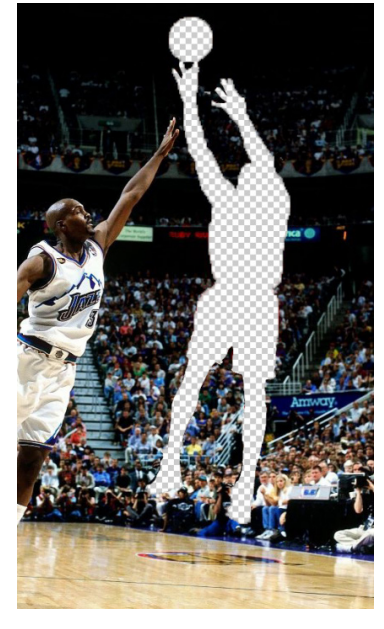

图 A02-38

### ◆ 编辑蒙版

按住 Alt 键并单击图层蒙版缩览图(见图 A02-39),可以在画布上临时显示蒙版内容,显示的图像和在 Alpha 通道中的一样,如图 A02-40 所示。

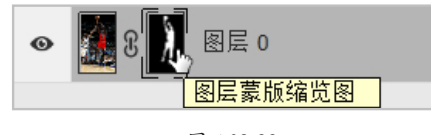

图 A02-39

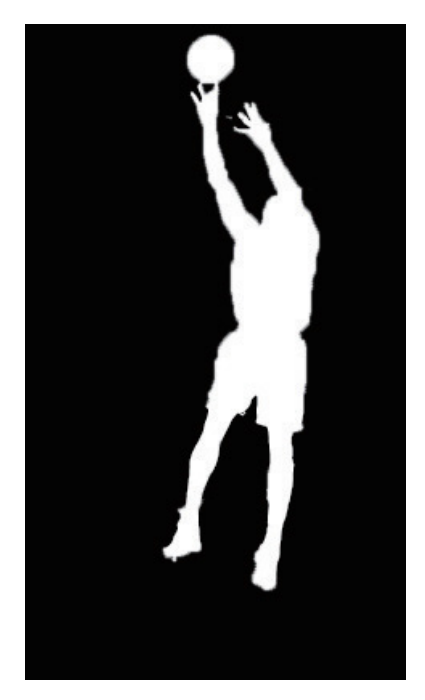

#### 图 A02-40

## 9. 滤镜

Photoshop 的滤镜命令像是各种魔法,把现有的图像变成带有各种特殊效果的图像。滤镜命令可以应用于普通图层,也可以应用在智能对象上,在智能对象上添加的滤镜是智能滤镜,可以随时停用或删除智能滤镜。可以反复调整滤镜参数,自由调整滤镜上下次序,这是一种非破坏性的编辑操作,如图 A02-41 所示。

| ● 🖪 图层 0 | 0 ^      |
|----------|----------|
| ● 智能滤镜   |          |
| ● 减少杂色   |          |
| ● 晶格化    | <u> </u> |
| ● 高斯模糊   |          |
| ● 浮雕效果   |          |

### 图 A02-41

单击眼睛图标可以临时隐藏该滤镜效果,双击滤镜名称 可以调整该滤镜的参数。智能滤镜自带蒙版,可以通过蒙版 显示或隐藏施加滤镜效果的部分,如图 A02-42。

28

| 滤镜(T) | 3D(D)       | 视图(V) | 增效工具      | 窗口(W  |
|-------|-------------|-------|-----------|-------|
| 上次派   | 鏡操作         | (F)   | Alt+C     | trl+F |
| 转换为   | 的智能滤        | 镜(S)  | 0         |       |
| Neur  | al Filter   | s     |           |       |
| 滤镜四   | <b>靠(G)</b> |       |           |       |
| 自适应   | 〕广角(A       | ) Al  | t+Shift+C | trl+A |
| Came  | era Raw     | 滤镜(C) | Shift+C   | trl+A |
| 镜头树   | 交正(R)       |       | Shift+C   | trl+R |
| 液化(   | L)          |       | Shift+C   | trl+X |
| 消失点   | 튰(V)        |       | Alt+C     | trl+V |
| 3D    |             |       |           | Þ     |
| 风格(   | Ł           |       |           | •     |
| 模糊    |             |       |           |       |
| 模糊画   | 刯廊          |       |           | •     |
| 扭曲    |             |       |           | •     |
| 锐化    |             |       |           | •     |
| 视频    |             |       |           |       |
| 像素体   | Ł           |       |           | •     |
| 渲染    |             |       |           | •     |
| 杂色    |             |       |           | •     |
| 其它    |             |       |           |       |

图 A02-42

## 10. 调整图层

我们在制作幻灯片时,有时候会发现素材的颜色与整体颜色不符合,那么就需要用到 Photoshop 中的调整图层命令,例如,【曲线】【色彩平衡】【色相/饱和度】这三个命令是在 PPT 中常用的命令,当然在不同情况下也会用到多种组合命令。

在【图层】面板的下方有一个【创建新的填充或调整图 层】按钮2,单击即可弹出子菜单,如图 A02-43 所示。

А

入门篇

基本功能

基础操作

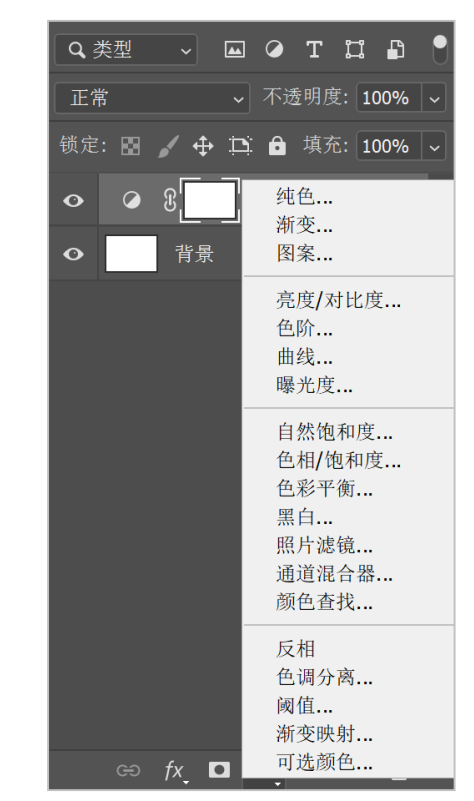

图 A02-43

除此之外, Photoshop 还有很多的工具和效果可以用来 设计 PPT, 在后面的案例中会为读者一一进行讲解。

## 总结

本课对 PS 的软件界面、工具栏以及新建存储文件等进行详细的讲解, PS 是一款功能强大的图像编辑软件,可以对图片进行裁剪、调整大小、修复瑕疵、调整色彩和对比度等。用户通过 PS,可以优化 PPT 中的图片,使其更加清晰、鲜明和专业。对后期设计 PPT 页面有很大的帮助,如为图像添加滤镜、模糊、蒙版等处理操作。

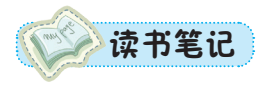

29